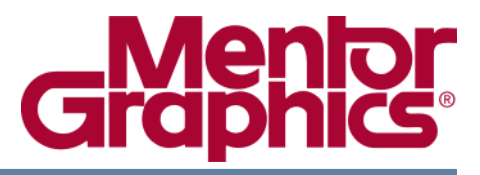

# **Licensing Mentor Graphics Software**

Software Version 2013\_1 February 2013

© 1992 - 2013 Mentor Graphics Corporation All rights reserved.

This document contains information that is proprietary to Mentor Graphics Corporation. The original recipient of this document may duplicate this document in whole or in part for internal business purposes only, provided that this entire notice appears in all copies. In duplicating any part of this document, the recipient agrees to make every reasonable effort to prevent the unauthorized use and distribution of the proprietary information.

This document is for information and instruction purposes. Mentor Graphics reserves the right to make changes in specifications and other information contained in this publication without prior notice, and the reader should, in all cases, consult Mentor Graphics to determine whether any changes have been made.

The terms and conditions governing the sale and licensing of Mentor Graphics products are set forth in written agreements between Mentor Graphics and its customers. No representation or other affirmation of fact contained in this publication shall be deemed to be a warranty or give rise to any liability of Mentor Graphics whatsoever.

MENTOR GRAPHICS MAKES NO WARRANTY OF ANY KIND WITH REGARD TO THIS MATERIAL INCLUDING, BUT NOT LIMITED TO, THE IMPLIED WARRANTIES OF MERCHANTABILITY AND FITNESS FOR A PARTICULAR PURPOSE.

MENTOR GRAPHICS SHALL NOT BE LIABLE FOR ANY INCIDENTAL, INDIRECT, SPECIAL, OR CONSEQUENTIAL DAMAGES WHATSOEVER (INCLUDING BUT NOT LIMITED TO LOST PROFITS) ARISING OUT OF OR RELATED TO THIS PUBLICATION OR THE INFORMATION CONTAINED IN IT, EVEN IF MENTOR GRAPHICS HAS BEEN ADVISED OF THE POSSIBILITY OF SUCH DAMAGES.

**U.S. GOVERNMENT LICENSE RIGHTS:** The software and documentation were developed entirely at private expense and are commercial computer software and commercial computer software documentation within the meaning of the applicable acquisition regulations. Accordingly, pursuant to FAR 48 CFR 12.212 and DFARS 48 CFR 227.7202, use, duplication and disclosure by or for the U.S. Government or a U.S. Government subcontractor is subject solely to the terms and conditions set forth in the license agreement provided with the software, except for provisions which are contrary to applicable mandatory federal laws.

**TRADEMARKS**: The trademarks, logos and service marks ("Marks") used herein are the property of Mentor Graphics Corporation or other parties. No one is permitted to use these Marks without the prior written consent of Mentor Graphics or the owner of the Mark, as applicable. The use herein of a third-party Mark is not an attempt to indicate Mentor Graphics as a source of a product, but is intended to indicate a product from, or associated with, a particular third party. A current list of Mentor Graphics' trademarks may be viewed at: www.mentor.com/trademarks.

Mentor Graphics Corporation 8005 S.W. Boeckman Road, Wilsonville, Oregon 97070-7777 Telephone: 503.685.7000 Toll-Free Telephone: 800.592.2210 Website: www.mentor.com SupportNet: supportnet.mentor.com/

Send Feedback on Documentation: supportnet.mentor.com/doc\_feedback\_form

| Chapter 1<br>Montor Craphics Liconsing System                                                                                                    | 7                                                                    |
|----------------------------------------------------------------------------------------------------|----------------------------------------------------------------------|
| Licensing Overview<br>FlexNet Licensing Features<br>Licensing Features<br>Obtaining Licenses.<br>License File Format<br>Editing the License File<br>Exact Access Date.<br>Firewalls.<br>Mentor Graphics Support.                                                                                                    | 7<br>8<br>9<br>10<br>10<br>11<br>12<br>12                            |
| Chapter 2<br>Basic License Administration                                                                                                    | 13                                                                   |
| License Configuration for UNIX.<br>Before You Begin on UNIX.<br>Installing Licensing on a License Server .<br>Configuring Licensing on a License Server .<br>Starting a License Server .<br>Configuring Licensing on a Client Workstation.<br>Updating Licenses.<br>Starting a License Server Automatically on UNIX<br>License Management for Windows.<br>Starting a License Server as a Service .<br>Editing the License File on Windows. | 14<br>14<br>15<br>15<br>17<br>17<br>17<br>18<br>21<br>22<br>22<br>25 |
| Chapter 3<br>Planning for Licensing                                                                                                    | 27                                                                   |
| Understanding License Servers         Independent Servers         Redundant Servers         Using Different Types of Workstations as License Servers         Factors That Affect Your Choice of License Servers         Number of License Servers         Types of Licenses Available         Network Topology                                                                                                    | 27<br>27<br>29<br>31<br>31<br>31<br>32<br>32                         |
| Chapter 4<br>Customizing Licensing                                                                                                    | 35                                                                   |
| Licensing Environment Variables<br>FlexNet Licensing Environment Variables<br>UNIX Environment Variables                                                                                                    | 35<br>35<br>36                                                       |

| Windows Environment VariablesUsing Daemon Options FileOptions File Location and FormatOptions File KeywordsExample Options FileControlling License ConsumptionOrder of Entries in a License FileRunning Mentor Graphics Software with Other FlexNet LicensesUsing Separate License Files and License DaemonsMerging License Files | 41<br>43<br>44<br>45<br>45<br>46<br>46<br>46<br>46<br>47 |
|----------------------------------------------------------------------------------------------------|----------------------------------------------------------|
| Chapter 5                                                                                                    |                                                          |
| Troubleshooting Licensing                                                                                                    | 49                                                       |
| Common Troubleshooting Tips                                                                                                    | 49                                                       |
| License Availability                                                                                                    | 50                                                       |
| Status Report.                                                                                                    | 51                                                       |
| Environment Variables                                                                                                    | 52                                                       |
| Troubleshooting with the MGLS Debug Log File                                                                                                    | 52                                                       |
| What to do II Graphics Support                                                                                                    | 55<br>56                                                 |
|                                                                                                    | 50                                                       |
| Appendix A                                                                                                    |                                                          |
| Command Reference                                                                                                    | 57                                                       |
| Notational Conventions                                                                                                    | 58                                                       |
| lmdown                                                                                                    | 59                                                       |
| lmgrd                                                                                                    | 61                                                       |
|                                                                                                    | 63                                                       |
|                                                                                                    | 65                                                       |
| milistat                                                                                                    | 07<br>70                                                 |
| ncls ok                                                                                                    | 71                                                       |
| LMTOOLS.                                                                                                    | 73                                                       |
|                                                                                                    |                                                          |

Glossary

Index

**End-User License Agreement** 

# **List of Figures**

| Figure 1-1. Exact Access Date in a License File | 11 |
|-------------------------------------------------|----|
| Figure 2-1. Config Services Tab Dialog Box      | 23 |
| Figure 2-2. Start/Stop/Reread Tab               | 24 |
| Figure 3-1. Independent Servers                 | 29 |
| Figure 3-2. Redundant Servers                   | 30 |
| Figure A-1. pcls_ok Dialog Box                  | 71 |
| Figure A-2. LMTOOLS Dialog Box                  | 73 |

# **List of Tables**

| Table 5-1. Troubleshooting Licensing | 53 |
|--------------------------------------|----|
| Table A-1. Notational Conventions    | 58 |
| Table A-2. Imdown Options            | 59 |
| Table A-3. lmgrd Options             | 61 |
| Table A-4. Imhostid Options          | 63 |
| Table A-5. Imreread Options          | 65 |
| Table A-6. Imstat Options            | 67 |
| Table A-7. mgls_ok Options           | 70 |

This manual provides instructions and information for the system or license administrator on how to use the Mentor Graphics Licensing System (MGLS) and the PC Licensing System (PCLS) to license Mentor Graphics software. This manual provides detailed information on:

- "Basic License Administration" on page 13
- "Planning for Licensing" on page 27
- "Customizing Licensing" on page 35
- "Troubleshooting Licensing" on page 49
- "Command Reference" on page 57

This chapter includes sections on "Licensing Overview," "Obtaining Licenses," "License File Format," and "Mentor Graphics Support."

# **Licensing Overview**

Mentor Graphics software uses the Mentor Graphics licensing system to administer software licenses. This software is based on FlexNet<sup>TM</sup> licensing and uses the FlexNet license file format. If your network already contains software from other vendors that are licensed using FlexNet, you can integrate Mentor Graphics licenses into your current licensing strategy.

The software and related documentation, which is enabled by the authorization code(s) and licensed to you for the period set forth in the authorization code(s), is subject to license restrictions.

Installation of the authorization code(s) and use of the enabled software, indicates your complete and unconditional acceptance of the terms and conditions set forth in the License Agreement between you and Mentor Graphics Corporation.

If you do not have a signed agreement with Mentor Graphics Corporation, the terms of our standard End User License Agreement apply. You can view the agreement at the end of this manual.

# **FlexNet Licensing Features**

For more detailed information about FlexNet, refer to the *License Administration Guide*. This manual is available in PDF format as part of the documentation set shipped on the application CD, or you can view it on SupportNet:

http://supportnet.mentor.com/

The four main components of FlexNet are:

• Application program

The application program using FlexNet is linked with the program module (the FlexNet client library) that provides the communication with the license server.

• License manager daemon (**Imgrd**)

The **Imgrd** daemon handles the initial contact with the client application programs, passing the connection to the appropriate vendor daemon. It also starts and restarts the vendor daemons

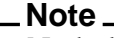

Node-locked uncounted licenses do not require **lmgrd** or a vendor daemon. For more information, refer to "Types of Licenses Available" on page 32.

• Vendor daemon (**mgcld**)

In FlexNet, licenses are handled by running processes. There is one process for each vendor who has a FlexNet-licensed product on the network. This process is called the *vendor daemon*. The vendor daemon tracks how many licenses are checked out, and who has those licenses. If the vendor daemon terminates for any reason, all users lose their licenses. Users normally regain their licenses automatically when **Imgrd** restarts the vendor daemon. For Mentor Graphics products, this vendor daemon is **mgcld**.

• License file

FlexNet licensing data is stored in a text file called the *license file*. The license file is created by Mentor Graphics and contains data supplied by Mentor Graphics. It contains information about the server and vendor daemon, and at least one line of data (called a *FEATURE* or *INCREMENT* line) for each licensed product.

Each FEATURE or INCREMENT line contains an encryption code based on the data in that line, the host ID of the server(s), and other Mentor Graphics-supplied data, such as expiration date, count, and version.

For a line-by-line description of a license file, refer to the *License Administration Guide*.

# **Licensing Features**

The following are some of the major features of licensing:

- **Provides complete application licensing.** You can purchase licenses for an entire Mentor Graphics station, such as Idea Station, a related group of applications (called a composite license), or a single application.
- Lets you share licenses between hardware architectures. For example, a Linux system configured as a license server can dispense licenses to applications running on a Windows system.
- Allows you to customize licensing. As a system manager, you can control who has access to a specified license, connection time-outs, license file location, and the location of licensing software.
- **Logs licensing information.** License check out, check in, queue, and denial information is written to a log file. License server status information is also written to the log file.
- **Provides management tools to assist in license configuration and management.** The **mgls\_ok** command (UNIX only) is used to test licenses. The **mgls\_ok** tool is loaded automatically during your software installation process. The **pcls\_ok** command (Windows only) is used to test licenses. Mentor Graphics licensing software also supports standard FlexNet administration commands. For more information on all of these commands, refer to "Command Reference" on page 57.

#### Caution\_

If you change your system's date and time, it may prevent the Mentor Graphics applications from checking out a license.

# **Obtaining Licenses**

To order Mentor Graphics software licenses, follow these steps:

**1.** Determine the number of licenses you require for each station, composite, or application and whether any license servers are required to administer them.

The number of licenses is determined by:

- Number of users for each feature
- Network configuration
- Number of existing independent or redundant servers you have on your network

For more information, refer to "Understanding License Servers" on page 27.

#### 2. Contact your local Mentor Graphics sales office to request licenses.

They can provide you with information on the number of node-locked and floating licenses your company purchased and any current license server configurations you may have. You will need to provide:

- Any new license server configurations
- The host ID of client and license server workstations for node-locked licenses
- The host ID of the license server workstation for all floating licenses

Mentor Graphics creates the new license(s) and sends them to you in an email attachment.

# **License File Format**

The license file you receive in the e-mail attachment is in text format. The license file contains:

- A comment line indicating the Mentor Graphics site number (optional).
- The license server or servers and their host ID and a TCP/IP port number. You must provide the correct host name on this line.
- The name and pathname of the licensing daemons. There is only one daemon per license vendor. You must provide the pathname to the vendor daemon on this line.
- The license itself, which is a string of characters beginning with the word "FEATURE" or "INCREMENT". Several FEATURE or INCREMENT entries may exist.

For example:

```
INCREMENT msimhdlsim mgcld 2011.010 24-dec-2011 1 6D4EB05E70B264DEDDC8 \
VENDOR_STRING=29866B83 SN=28286352 SIGN2="0DD5 66BD BA83 54DE 4B46 \
75E6 15E5 7B7C FDB6 10B7 D979 85FF 7485 52BF 54A6 19EC 035B A40C AD9C \
370D C301 AE22 AB2B 26FD 9798 7CF2 29EA 67EF 8EB8 0B47"
```

For a line-by-line description of a license file, refer to the License Administration Guide.

# **Editing the License File**

You can use a text editor to perform edits on the license file. The following edits to the license file are the most common:

#### Caution\_

When you receive your license(s) from Mentor Graphics, do not hand edit the FEATURE or INCREMENT lines, or use a carriage return alone to force the remainder of the line onto the next line. FEATURE and INCREMENT lines contain encrypted data. If you edit these lines, Mentor Graphics application may not run.

• Reordering FEATURE or INCREMENT lines, or adding additional comments.

#### Note.

The order of the features in the license file is significant. For more information refer to "Order of Entries in a License File" on page 46.

- Appending new licenses to an existing license file.
- Changing the name of the server workstation in the SERVER line.
- Changing the port number in the SERVER line.
- Changing the pathname to **mgcld** in the DAEMON line.

Note.

FlexNet refers to a DAEMON line as a VENDOR line.

• Changing the options file pathname in the DAEMON line. For more information on the options file, refer to "Using Daemon Options File" on page 43.

#### Caution.

Do not edit any other portion of the license file, or your licenses might not work.

# **Exact Access Date**

Exact Access provides a consistent global licensing mechanism to help you manage your licenses and decrease inadvertent, non-contractual usage of software that results from transfers, unbundling, and other maintenance activities.

Exact Access incorporates a version date that allows you access to software updates released prior to your support contract expiration date. Figure 1-1 shows an INCREMENT line from a license file with the Exact Access date circled:

## Figure 1-1. Exact Access Date in a License File

Exact Access Date

INCREMENT msimhdlsim mgcld 2011.010 24-dec-2011 1 6D4EB05E70F VENDOR\_STRING=29866B83 SN=28286352 SIGN2="0DD5 66BD BA83 54 75E6 15E5 7B7C FDB6 10B7 D979 85FF 7485 52BF 54A6 19EC 035B 370D C301 AE22 AB2B 26FD 9798 7CF2 29EA 67EF 8EB8 0B47" As long as the license Exact Access date is equal to or later than the release date, the license is valid for running the application. However, if the release date is later than the license Exact Access date, then you will not be able to execute the application.

# **Firewalls**

Firewalls can interfere with licensing communication. On license servers it is recommended that you specify a static port number for the **mgcld** vendor daemon. This can be done on the DAEMON line in your license file using the PORT=keyword. For example:

DAEMON mgcld C:\MentorGraphics\Licensing\mgcld.exe PORT=4000

Once the **mgcld** is set to run on a specific port, open that port on your firewall.

On Windows, it is recommended that you make exceptions for the licensing processes **Imgrd.exe** and **mgcld.exe**, as well as any other vendor daemons you might be running.

Refer to your firewall documentation on opening ports and making exceptions for processes or consult your Network Administrator.

# **Mentor Graphics Support**

Mentor Graphics software support includes software enhancements, technical support, access to comprehensive online services with SupportNet, and the optional On-Site Mentoring service. For details, see:

```
http://supportnet.mentor.com/
```

If you have questions about this software release, please log in to SupportNet. You may search thousands of technical solutions, view documentation, or open a Service Request online at:

http://supportnet.mentor.com/overview/

If your site is under current support and you do not have a SupportNet login, you may easily register for SupportNet by filling out the short form at:

http://supportnet.mentor.com/user/register.cfm

Visit the Mentor Graphics Licensing and Installation Communities site for the most frequently used licensing content on SupportNet and to collaborate with Mentor community members and technical experts:

http://communities.mentor.com/mgcx/community/licensing\_installation

All customer support contact information can be found at:

http://supportnet.mentor.com/contacts/

This chapter describes the procedures to administer the Mentor Graphics licensing software on UNIX.

For licensing installation and configuration on Windows, refer to the Mentor Install Program online help, if applicable. Otherwise, refer to the product installation mechanism for how to install Windows licensing (PCLS).

| License Configuration for UNIX                  | 14 |
|-------------------------------------------------|----|
| Before You Begin on UNIX                        | 14 |
| Installing Licensing on a License Server        | 15 |
| Configuring Licensing on a License Server       | 15 |
| Starting a License Server                       | 17 |
| Configuring Licensing on a Client Workstation   | 17 |
| Updating Licenses.                              | 18 |
| Starting a License Server Automatically on UNIX | 21 |
| License Management for Windows                  | 22 |
| Starting a License Server as a Service          | 22 |
| Editing the License File on Windows             | 25 |

# **License Configuration for UNIX**

UNIX .

This section applies only to UNIX-based systems.

To configure licensing on UNIX, complete the following tasks:

- Pre-installation considerations, page 14
- Installing licensing on a server, page 15
- Configuring licensing on a server, page 15
- Starting a license server, page 17
- Configuring licensing on a client workstation, page 17

This section also discusses updating licensing by completing the following tasks:

- Replacing the license file, page 18
- Adding new licenses, page 20

# **Before You Begin on UNIX**

Before you begin configuring Mentor Graphics Licensing, you must complete the following:

**1.** Determine which machine(s) you will use as license servers, and determine their host IDs.

For information on license servers, refer to "Planning for Licensing" on page 27.

2. Order and receive Mentor Graphics Licenses.

For instruction on requesting licenses, refer to "Obtaining Licenses" on page 9.

# **3.** Ensure that the proper networking components are installed and configured correctly.

In order for Mentor Graphics Licensing software to work correctly, workstation hardware and operating system versions must be at a level adequate to support the current versions of software. For hardware and operating system information, refer to your application's configuration information.

Also, you must configure TCP/IP on your network for licensing to work properly.

## 4. Decide if you will further customize licensing.

For more information, refer to "Customizing Licensing" on page 35.

# **Installing Licensing on a License Server**

This section applies to installing licensing on a license server for the first time. For updates or additions to the license file, refer to "Updating Licenses" on page 18.

The following procedures offer step-by-step instructions on installing licensing software on a license server for the first time.

# 1. Order and receive Mentor Graphics Licenses.

For instruction on requesting licenses, refer to "Obtaining Licenses" on page 9.

2. Install products and licensing software or just licensing software on the desired license server.

When you install a Mentor Graphics application, the licensing software will also be loaded into the software tree.

If the workstation you choose as a license server does not already contain other Mentor Graphics software or a Mentor Graphics tree, locate the mgls. < vco> directory and copy the entire mgls. < vco> directory onto the license server (where vco is the platform designation). For example:

```
$ mkdir /net/indep1/usr/pkgs/mgc_lic
$ cp -r $MGC_HOME/pkgs/mgls.ixl \
```

```
/net/indep1/usr/pkgs/mgc_lic/
```

For information on license servers, refer to "Understanding License Servers" on page 27.

# **Configuring Licensing on a License Server**

In the previous procedure, you installed licensing on a license server. This section tells you how to configure licensing on a server for the first time by completing the following steps:

1. Configure the license file on the license server.

For information on the license file, refer to "License File Format" on page 10.

Use the following procedures to configure your license file:

a. Place the license e-mail attachment you received from Mentor Graphics into a text file.

There are no restrictions on the name of the file or where you put it; however, you should keep a copy of each file in a safe location for backup purposes.

#### b. Specify the server name.

Edit the SERVER entry in the license file with the correct license server host name. If you are administering licenses using a redundant server configuration, you must supply the host name for each license server in your configuration. For example:

```
Before: SERVER put_server_name_here 5500361a 1717
After: SERVER enterprise 5500361a 1717
```

| Note |  |
|------|--|
|      |  |

Running multiple networked applications on the same port number, even on separate machines, can introduce instability into the environment and cause unpredictable results that may be extremely difficult to diagnose. Ensure that the port number you choose is dedicated to license server communications only.

# c. If necessary, change the server port entry in the license file from the default value of 1717 to an open port on your system.

If you are using a redundant server configuration, you must do this for each server listed in the license file that cannot use port 1717.

# d. If you are using a redundant server configuration, copy the license file to the other license servers in your configuration.

If you are using a single server configuration, skip this step.

Redundant license servers each require a local copy of the same license file.

## e. Edit the DAEMON line to include the path to the vendor daemon mgcld.

| / |  |  |
|---|--|--|

Note .

Firewalls can interfere with licensing communication. On license servers it is recommended that you specify a static port number for the **mgcld** vendor daemon. For more information on dealing with Firewalls, refer to Firewalls.

The path to the vendor daemon should be located in the licensing software directory in .../*lib/mgcld* (for example: /*usr1/mgc\_tree/pkgs/mgls/lib/mgcld*). You must use the absolute path to the daemon. An absolute pathname begins with a '/' (slash); presently, FlexNet does not allow you to use an environment variable in this pathname. If you want, add the path to the daemon options file to the DAEMON line. For more information, refer to "Using Daemon Options File" on page 43.

For example, an edited daemon line:

DAEMON mgcld /usr1/mgc\_tree/pkgs/mgls/lib/mgcld

2. You may also want to adjust the order of your FEATURE or INCREMENT lines. For more information, refer to "Order of Entries in a License File" on page 46.

#### 3. If you want to customize license usage, edit the daemon options file.

For information on the daemons option file, refer to "Using Daemon Options File" on page 43.

# Starting a License Server

In the previous procedure, you configured licensing on a server. This section shows you how to start the license server.

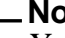

Note \_

Note \_

You must complete "Configuring Licensing on a License Server" on page 15 to begin this section.

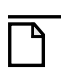

Mentor recommends you not run license servers as "root".

To start the license server, complete the following steps:

#### 1. Start lmgrd on the license server.

The following command starts a license server:

\$ lmgrd -c license\_file

Where *license\_file* is the license file that you configured in "Configuring Licensing on a License Server" on page 15.

You can create a daemon log file by adding the **-l** *< logfile >* switch. For example:

\$ lmgrd -c license\_file [-1 logfile]

You can then use the UNIX tail -f *<logfile*> command to monitor the status of the license server.

#### 2. Verify the server is valid and has started.

The following command verifies the license server is working:

\$ lmstat -a -c license\_file

This command reports the server and daemon status and the product usage.

# **Configuring Licensing on a Client Workstation**

In the previous procedure, you started a license server. This section shows you how to configure licensing on a client workstation by completing the following steps:

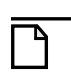

#### Note \_

**You must** complete this procedure for each shell you perform the steps in. You must either repeat the steps for each shell or place the steps in the shell startup script.

# **1.** Set user environment variables to find the licensing software, and set user environment variables for the application to find the license file.

Each user must set the LM\_LICENSE\_FILE variable to point to the license file location, as described in "FlexNet Licensing Environment Variables" on page 35.

In some situations, you may set the MGLS\_LICENSE\_FILE variable instead. For more information and examples of how to set these variables, refer to "MGLS\_LICENSE\_FILE" on page 38.

## 2. Validate the server environment.

Use Imstat to check that the server is up and a feature is available.

\$ lmstat -a [-c license\_file]

This command reports the server and daemon status and the product usage.

For options and more information on Imstat, refer to page 67.

\_Note.

If you do not set LM\_LICENSE\_FILE, you must use the **-c** switch.

## 3. Verify a client can check out a license.

Use mgls\_ok to verify a client can check out a specific license feature.

```
$ mgls_ok license_name
```

For information on mgls\_ok, refer to page 70.

# **Updating Licenses**

This section includes instructions on replacing the license file and adding new licenses.

# **Replacing the License File**

You may need to replace an entire license file if you receive license renewals that involve the entire license file or if the licenses were transferred to a new server host ID.

To replace an existing license file, follow these instructions:

## 1. Set license environment variables.

You must set LM\_LICENSE\_FILE or MGLS\_LICENSE\_FILE to the path of the license file. This allows the licensing software to find the location of the license file. For more information, refer to "Licensing Environment Variables" on page 35.

## 2. Stop the License Server.

You can shut down all license daemons. The license daemons write out their last messages to the log file, close the file, and exit. All licenses that were checked out are rescinded, so the next time an application attempts to verify a license, the license will not be valid. To shut down the licensing daemons, follow these steps:

- a. Inform the license users that you are shutting down the daemons.
- b. Shut down the daemons.

To confirm the shutdown, use **Imdown** with the **-c** option to shut down the daemons.

\$ 1mdown [-c license\_file]

For more information on **Imdown**, refer to page 59.

Note.

If you do not set LM\_LICENSE\_FILE, you must use the **-c** switch.

c. If you started the daemon with a logfile, check the daemon log to ensure the daemons have exited:

```
$ tail -f <logfile>
6/24 12:00(lmgrd)SHUTDOWN request from davem at node davem
6/24 12:00(lmgrd)Shutting down mgcld
6/24 12:00(mgcld)daemon shutdown requested-shutting down
```

## 3. If you use the daemon options file, edit the daemon options file.

You can add custom information for your site to this empty file; otherwise, you can ignore its presence. If you make changes to the empty daemon options file, you should rename the modified file or move it to another location so that it is not overwritten with another empty file the next time you install Mentor Graphics software. You will also need to edit the fourth field of the daemon line in the license file with the correct pathname to the options file and restart the license server for the option to take affect.

For information on the daemons option file, refer to "Using Daemon Options File" on page 43.

## 4. Replace the license file.

You can either place the new license file in the same location as the old one, or you can place the new license file in a new location. If you place the license file in a new location, you must ensure the license server can find the license file and the appropriate environment variables are set to the proper values.

Note.

If you transferred the licenses to a new server host ID, the licenses must be served from the machine with the matching host ID value.

#### 5. Start Imgrd on the license server.

The following command starts a license server:

```
$ lmgrd [-c license_file]
```

Where *license\_file* is the license file that you configured in "Configuring Licensing on a License Server" on page 15.

You can create a daemon log file by adding the **-l** *<logfile>* switch. For example:

```
$ lmgrd [-c license_file] [-l logfile]
```

You can then use the UNIX **tail -f** *<logfile>* command to monitor the status of the license server.

#### 6. Verify the server is valid and has started.

The following command verifies the license server is working:

\$ lmstat -a [-c license\_file]

This command reports the server and daemon status and the product usage.

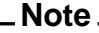

If you do not set LM\_LICENSE\_FILE, you must use the **-c** switch.

#### 7. Verify a client can check out a license.

Use **mgls\_ok** to ensure a client can check out a specific license feature.

\$ mgls\_ok license\_name

For information on mgls\_ok, refer to page 70.

# **Adding New Licenses on UNIX**

If, after your software and license installation, you decide to purchase additional Mentor Graphics licenses for your existing software, you can add new licenses to your existing license server. To append new licenses to an existing license file, perform the following steps:

#### 1. Set license environment variables.

You must set LM\_LICENSE\_FILE or MGLS\_LICENSE\_FILE to the path of the license file. This allows the licensing software to find the location of the license file. For more information, refer to "Licensing Environment Variables" on page 35.

#### 2. Edit the license file with the new licenses.

Use a text editor to add the new FEATURE or INCREMENT lines to the existing license file.

#### 3. Re-read the license file if the server is running.

Issue the following command to re-read the license file if the license server is running:

\$ lmreread [-c license\_file]

For more information on Imreread, refer to page 65.

\_\_Note\_

If you do not set LM\_LICENSE\_FILE, you must use the **-c** switch.

#### 4. Validate the server environment.

Use **Imstat** to check that the server is up and a feature is available.

\$ lmstat -a [-c license\_file]

This command reports the server and daemon status and product usage.

Note.

If you do not set LM\_LICENSE\_FILE, you must use the **-c** switch.

For options and more information on **Imstat**, refer to page 67.

#### 5. Verify a client can check out a license.

Use **mgls\_ok** to verify a client can check out a specific license feature.

\$ mgls\_ok license\_name

For information on mgls\_ok, refer to page 70.

# **Starting a License Server Automatically on UNIX**

#### Note \_

This section applies only to UNIX-based systems.

On UNIX-based machines, you must create a script to execute during boot up or reboot. Adding a startup script is useful when a machine is used as a license server and is rebooted frequently. For more information and an example script, refer to the Mentor Graphics Application Note #4000 found at:

http://supportnet.mentor.com/reference/appnotes/index.cfm?id=4000.

# **License Management for Windows**

This section covers:

- Starting a License Server as a Service
- Editing the License File on Windows

For licensing installation and configuration on Windows, refer to the Mentor Install Program online help, if applicable, and the *How to Install PCLS* manual (pcls\_install.pdf). Otherwise, refer to the product installation mechanism for how to install Windows licensing (PCLS).

# Starting a License Server as a Service

A license server is a daemon process that provides support for floating and nodelocked counted licenses. It is only required if you have purchased these licenses for your Mentor Graphics applications.

## Note.

Mentor Graphics recommends that the **lmgrd**, the vendor daemon (mgcld), the license file, the FlexNet debug log file, the report log file, and the options files reside on a local disk. If any of these files reside on a mapped drive (or network shared drive), then the license server may not start, and the loss of either the license server machine or the file server machine will cause the licenses to be unavailable.

To start a licensing server using LMTOOLS, do the following:

## 1. Start LMTOOLS.

Navigate to Start > Programs > Mentor Graphics Licensing > Imtools.

## 2. Click the Config Services tab.

The Config Services tab displays the dialog box shown in Figure 2-1.

| Configure Service          |               | Staliv Stop/ Toload |   | Server Diags |          | I ponowing I |
|----------------------------|---------------|---------------------|---|--------------|----------|--------------|
| conligate service          | -             |                     |   |              | Save Se  | rvice        |
| Service Name               | FlexIm Servic | e1                  | - |              | Remove S | ervice       |
| Path to the Imgrd.exe file | ₿ <u></u>     |                     |   | Browse       |          |              |
| Path to the license file   |               |                     |   | Browse       |          |              |
| Path to the debug log file |               |                     |   | Browse       | View Log | Close Log    |
|                            | Power Up      | Use Services        |   |              |          |              |
|                            |               |                     |   |              |          |              |

Figure 2-1. Config Services Tab Dialog Box

## 3. Fill in the dialog boxes.

You can type over the Service Name or select from the drop down list.

Use the browse buttons to navigate to the path for *lmgrd.exe* (*normally located at*  $C:\MentorGraphics\Licensing\lmgrd.exe$ ), the license file, and the FlexNet debug log file.

Select **Start Server at Power Up** and **Use Services** to have the license server start automatically when rebooting the machine.

- 4. Click the Save Service and Yes buttons in the subsequent dialog box.
- 5. Click the Start/Stop/Reread tab.

The Start/Stop/Reread tab displays the dialog box shown in Figure 2-2.

| ervice/License File | System Settings  | Utilities | Start/Stop/Reread     | Server Status       | Server Diags     | Config Services    | Borrowing |
|---------------------|------------------|-----------|-----------------------|---------------------|------------------|--------------------|-----------|
|                     |                  |           |                       |                     |                  |                    |           |
|                     |                  | FLE       | Xnet license services | installed on this ( | computer         |                    |           |
|                     |                  |           |                       |                     | -                |                    |           |
|                     |                  |           |                       |                     |                  |                    |           |
|                     |                  |           |                       |                     |                  |                    |           |
|                     |                  |           |                       |                     |                  |                    |           |
|                     |                  |           |                       |                     |                  |                    |           |
|                     | Start Server     |           | Stop 9                | Server              | ReRe             | ad License File    |           |
|                     |                  |           | E Force Se            | rver Shutdown       |                  |                    |           |
|                     | Advanced setting | gs >>     | NOTE: This            | box must be che     | ecked to shut do | own a license serv | er        |
|                     |                  |           | when license          | s are borrowed.     |                  |                    |           |
|                     |                  |           |                       |                     |                  |                    |           |

# Figure 2-2. Start/Stop/Reread Tab

#### 6. Click the Start Server button.

The message "Server Start Successful" displays.

## 7. Check the status of the server.

Click the **Server Status tab**, select **Display everything**, and click the **Perform Status Enquiry** button.

## 8. Verify a license can be checked out by using pcls\_ok.

Start **pcls\_ok** by navigating to **Start > Programs > Mentor Graphics Licensing > pcls\_ok**. Refer to Figure 2-1 on page 23.

Type a valid license name into the Feature field, optionally type the Version number of the application you are trying to verify in the Version edit box, and click the **Apply** button. (Determine a license name you want to verify by looking at the license file.) A message box will display, stating the feature was successfully checked out. For more information on **pcls\_ok**, refer to "Command Reference" in the *Licensing Mentor Graphics Software* manual (mgc\_licen.pdf). For more information on the Version number, refer to "Exact Access Date" in the *Licensing Mentor Graphics Software* manual (mgc\_licen.pdf).

You can also check the contents of the daemon log file to see if a feature was checked out.

Once your license server is running, any machine on the same network should be able to access it by setting the licensing environment variables using the port@host syntax. For more information on the environment variables, refer to "FlexNet Licensing Environment Variables" in the *Licensing Mentor Graphics Software* manual (mgc\_licen.pdf).

# **Editing the License File on Windows**

If, after your software and license installation, you decide to purchase additional Mentor Graphics licenses for your new or existing software, you can add the new licenses to your license server (if the licenses are generated for that server).

To edit the license file:

1. Open the license file. Scroll past the header section and locate the line that begins with SERVER.

```
SERVER put_server_name_here 00188BCCD07C 1717
DAEMON mgcld path_to_mgcld
INCREMENT ces mgcld 2011.090 14-sep-2010 4 5D1720DB8156471920C3 \
   VENDOR STRING=D5806CD3 SN=9220623 SIGN2="06A4 B296 2311 52F6 DEB6 7D60
   COCF 1FD6 9133 A59D 4E37 00D7 EC0A F614 3F00 1938 08EE 7554 7ED0 421A \
   BABD 2859 20AA A2C2 42EE 0D95 852D 1153 AB00 B9DD"
INCREMENT pcblayout mgcld 2011.090 14-sep-2010 4 AD0780ABB7C879028876 \
   VENDOR STRING=2ED26BB6 SN=9220621 SIGN2="1C99 1A24 9878 FFC6 721E F84B
\
   C18B 09E9 CB76 6AF8 76CD 975E 94ED 6D05 057B 0617 7CE2 35D9 F9C4 5D75 \
   2807 E581 D51B 6D13 8B12 D45D 531F EE4D 8542 B01D"
INCREMENT xefablinkpro mgcld 2011.090 14-sep-2010 4 7DE7905B502576265F63 \
   VENDOR_STRING=61CC3270 SN=9220669 SIGN2="1DA7 47BE F0B2 DC21 226E CEF0
\
   3E33 4CBA 83C7 C1F0 FE67 21B0 FAA7 7D95 6DD7 107E 0FEF 30B8 AECA 8DB5 \
   8B06 5F10 6DBE D3CF 2BBE 1CC5 6EA4 866C FDBE 51F3"
```

2. Highlight the **put\_server\_name\_here** field with the mouse and type **Ctrl-V** to paste the hostname that was copied from LMTOOLS. Take note of the completed SERVER line. For example:

```
Before:
    SERVER put_server_name_here 00188BCCD07C 1717
After:
    SERVER umbrella 00188BCCD07C 1717
```

#### Note .

Running multiple networked applications on the same port number, even on separate machines, can introduce instability into the environment and cause unpredictable results that may be extremely difficult to diagnose. Ensure that the port number you choose is dedicated to license server communications only.

3. Verify the port number. The fourth field of the SERVER line is the communication port number. The default value is 1717. This number can be set to any other port number which is currently not in use.

**Tip**: In the rare case that the IPX/SPX protocol is present on the license server, specify TCP communication by placing TCP: before the port number. This keyword forces communication through TCP rather than the less reliable UDP.

In this example, here is the SERVER line after editing:

```
SERVER umbrella 00188BCCD07C TCP:1717
```

Note\_

Firewalls can interfere with licensing communication. On license servers it is recommended that you specify a static port number for the mgcld vendor daemon. For more information on dealing with Firewalls, refer to "Firewalls" in the *Licensing Mentor Graphics Software* manual (mgc\_licen.pdf).

4. The path\_to\_mgcld must be replaced with the location of the mgcld file, which is found in the folder where the licensing software is installed. For example:

Before:

```
DAEMON mgcld path_to_mgcld After:
```

**DAEMON mgcld** C:\MentorGraphics\Licensing\mgcld.exe

Take note of the completed DAEMON line.

5. Select **File > Save** to save the license file and close the text editor window.

Because the authorization codes in your license file are tied to a particular server or set of servers, you must choose your license server(s) before you can request licenses from Mentor Graphics.

This section provides detailed information about:

- "Understanding License Servers" on page 27
- "Factors That Affect Your Choice of License Servers" on page 31

# **Understanding License Servers**

Mentor Graphics licenses are administered by one or more workstations that function as license servers. A license server stores the license file, contains a local copy of the licensing software, and runs the license daemon. A license server must be accessible from any workstation running a Mentor Graphics application using basic TCP/IP communication protocols.

License servers can be configured to operate independently or in a redundant group of three. If your site is large and you usually have many people using Mentor Graphics applications simultaneously, you might have several multiple independent servers, several groups of redundant servers, or a combination of the two types.

# **Independent Servers**

Independent servers contain unique sets of license data. You can have any number of independent servers. For example, assume you choose three workstations to act as independent license servers whose host names are server\_a, server\_b, and server\_c. Your site has purchased 15 licenses for Board Station, 10 licenses for Idea Station, and 25 Falcon Framework licenses. All licenses are floating. In the following independent configuration example, you might choose to divide your licenses among the three independent servers as follows:

• The license file for server\_a will contain five Board Station licenses, four Idea Station licenses, and nine Falcon Framework licenses. The license file for server\_a would look similar to the following:

```
SERVER server_a 5500361a 1717
DAEMON mgcld /usr1/mgc_master_tree/pkgs/mgls/lib/mgcld
INCREMENT falconfw_s mgcld 2001.020 31-dec-2002 9 BCA0E090B221cc99a241
VENDOR_STRING=ABFA24DC sn=4322
INCREMENT board_s mgcld 2001.020 31-dec-2002 5 BCA0E090B221cc99a241 \
VENDOR_STRING=ABFA24DC sn=19
```

```
INCREMENT idea_s mgcld 2001.020 31-dec-2002 4 BCA0E090B221cc99a241 \
    VENDOR_STRING=ABFA24DC sn=43872
```

• The license file for server\_b will contain five Board Station licenses, three Idea Station licenses, and eight Falcon Framework licenses. The license file for server\_b would look similar to the following:

```
SERVER server_b 2670943d 1717
DAEMON mgcld /usr1/vendor/mgls/lib/mgcld
INCREMENT falconfw_s mgcld 2001.020 31-dec-2002 8 BCA0E090B221cc99a241
VENDOR_STRING=ABFA24DC sn=127
INCREMENT board_s mgcld 2001.020 31-dec-2002 5 BCA0E090B221cc99a241 \
VENDOR_STRING=ABFA24DC sn=8100
INCREMENT idea_s mgcld 2001.020 31-dec-2002 3 BCA0E090B221cc99a241 \
VENDOR_STRING=ABFA24DC sn=532
```

• The license file for server\_c will contain five Board Station licenses, three Idea Station licenses, and eight Falcon Framework licenses. The license file for server\_c would look similar to the following:

```
SERVER server_c 590b2641 1717
DAEMON mgcld /usr1/vendor/mgls/lib/mgcld
INCREMENT falconfw_s mgcld 2001.020 31-dec-2002 8 BCA0E090B221cc99a241
VENDOR_STRING=ABFA24DC sn=2221
INCREMENT board_s mgcld 2001.020 31-dec-2002 5 BCA0E090B221cc99a241 \
VENDOR_STRING=ABFA24DC sn=307
INCREMENT idea_s mgcld 2001.020 31-dec-2002 3 BCA0E090B221cc99a241 \
VENDOR_STRING=ABFA24DC sn=97234
```

Figure 3-1 shows the example independent configuration on an Ethernet. In Figure 3-1, if server\_a is off the network, the licenses associated with that license server are not available. However, because licenses are distributed among servers, server\_b and server\_c can still provide a combined total of 10 Board Station licenses, six Idea Station licenses, and 16 Falcon Framework licenses. If server\_b is off the network, server\_a and server\_c can still provide licenses.

Some important items to note about the multiple independent server configuration:

- Because authorization codes are generated to be administered by one particular server, you must decide how to balance your licenses between multiple independent servers before having Mentor Graphics generate your authorization codes. Once you have Mentor Graphics create a license file for a particular server, you cannot move licenses between servers without having Mentor Graphics generate new authorization codes.
- Redundancy is only achieved through the distribution of licenses among multiple independent servers (also referred to as, "redundancy via license file list"). When a license server is removed from the network, you lose access to any licenses administered by that server.

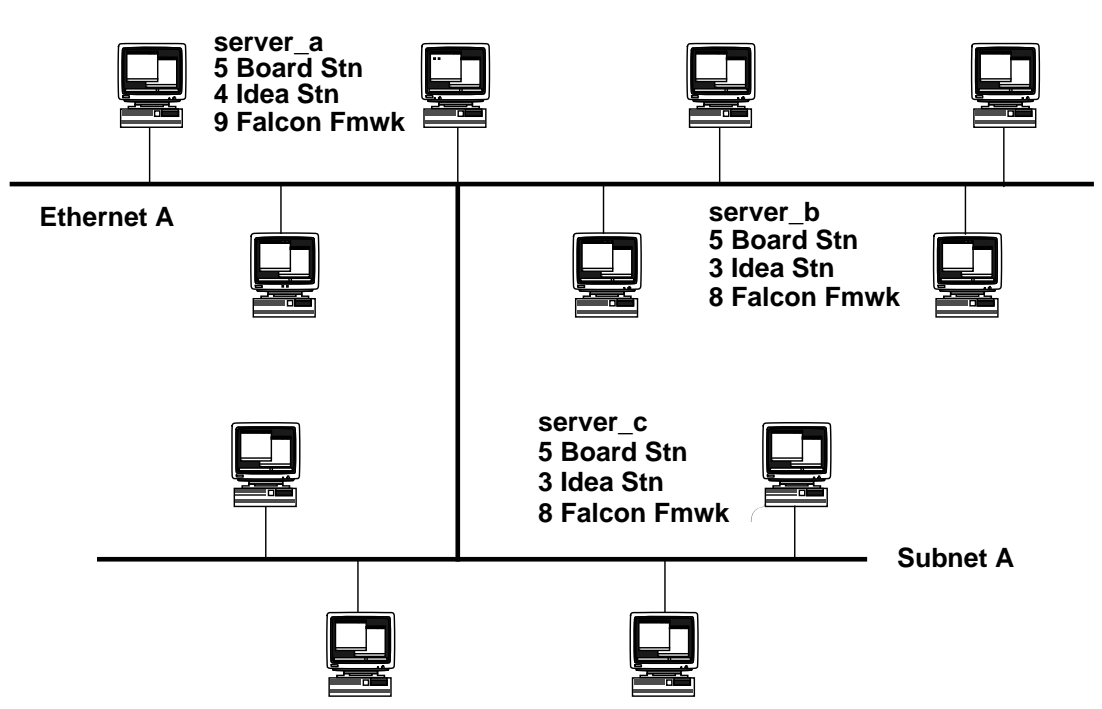

# Figure 3-1. Independent Servers

# **Redundant Servers**

Redundant servers contain the same set of license data. Redundant servers are configured in groups of three. As the name implies, redundant servers operate as a quorum system and provide a backup mechanism should you lose one license server. As long as a majority of the license servers in the redundant configuration are still operational, you retain access to all your licenses.

For example, assume you choose three workstations, (hosts named server\_a, server\_b, and server\_c) to act as redundant license servers. Again, your site has purchased 15 licenses for Board Station, 10 licenses for Idea Station, and 25 Falcon Framework licenses. All licenses are floating.

With the exception of the DAEMON line, each license server would have a license file with the same license information, as follows:

```
SERVER server_a 5500361a 1717
SERVER server_b 2670943d 1717
SERVER server_c 590b2641 1717
DAEMON mgcld /usr1/mgc_master_tree/pkgs/mgls/lib/mgcld
INCREMENT falconfw_s mgcld 2001.020 31-dec-2002 25 BCA0E090B221cc99a241
VENDOR_STRING=ABFA24DC sn=2243
INCREMENT board_s mgcld 2001.020 31-dec-2002 15 BCA0E090B221cc99a241 \
VENDOR_STRING=ABFA24DC sn=1552
INCREMENT idea_s mgcld 2001.020 31-dec-2002 10 BCA0E090B221cc99a241 \
VENDOR_STRING=ABFA24DC sn=8791
```

The DAEMON line provides the license server with an absolute path to the location of the **mgcld** daemon on that server. If the pathname to the daemon is different on each server, the DAEMON line needs to reflect the correct pathname for that particular server; however, if the path to the **mgcld** daemon is the same for each server, the DAEMON line is the same in each license file.

The order in which the license servers are listed in the license file is also important. The listing of license servers needs to be identical in all three license files. The first server listed is the master. If, for some reason, the master license server goes down, one of the slaves is automatically reassigned as the master. This happens in the background and requires no user or system management interaction. However, licensing will temporarily deny new license requests while this reassignment occurs, which can take a few minutes. Applications that currently hold a license are not affected.

Figure 3-2 shows the example redundant configuration on an Ethernet. If server\_a is off the network, all licenses are still available, since a quorum (two out of three) exists with server\_b and server\_c. If server\_b is off the network, a quorum still exists, since server\_a and server\_c are still up and running and can therefore provide licenses. However, if both server\_a and server\_b are down, no licenses will be served because a quorum does not exist.

#### Note.

This server configuration offers redundancy, NOT load balancing. Use multiple independent servers to distribute license requests if desired.

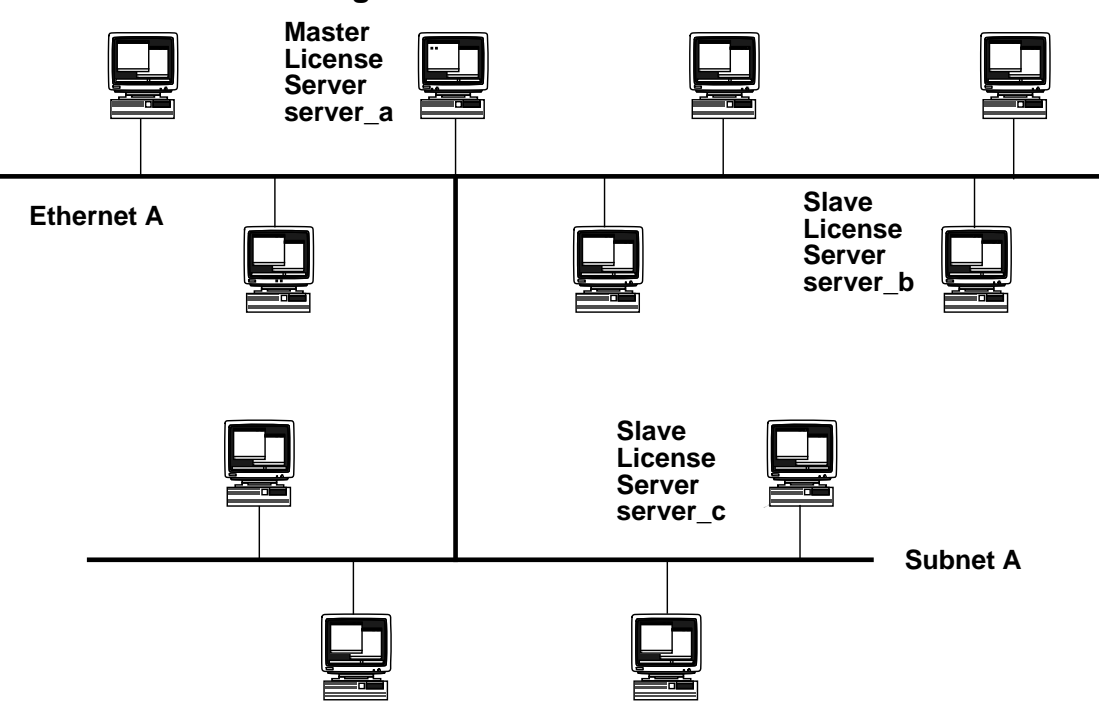

# Figure 3-2. Redundant Servers

# **Using Different Types of Workstations as License Servers**

It is possible to use different types of workstations as license servers. You can use a Sun license server to administer licenses to HP workstations. (This assumes the workstations running the application and the license server are supported platforms.)

It is also possible to use a UNIX license server to administer licenses to Windows workstations, as well as use a Windows license server to administer licenses to UNIX workstations.

# Factors That Affect Your Choice of License Servers

When configuring license servers on your network, you want to choose a configuration that minimizes problems and maintenance, yet allows for future growth. The server configuration you choose depends on:

- "Number of License Servers" on page 31
- "Types of Licenses Available" on page 32
- "Network Topology" on page 32

# **Number of License Servers**

Because licensing uses TCP/IP as a basis for communication, you can receive an error if the number of application requests exceeds the number of TCP/IP sockets available on a license server. Such an error occurs when a license server runs out of file descriptors in that operating system (the default in some operating system shells is 64). Many newer operating systems, such as Sun Solaris, offer a minimum of several hundred file descriptors per shell; however, you should be aware of a system's file descriptor limits when deciding on its use as a license server.

Although this limit is not a problem in most small and medium size networks, if your site is very large, you need to plan the number of required license servers so as not to exceed this limit. A good way to do this is to identify your peak usage. For example, if you have 200 licenses, but only 40 users, you can probably have all the licenses in the same license file and never exceed the licensing limit for the server. If you have 1000 licenses and 160 users, you probably want to distribute your licenses between at least two independent servers or two groups of redundant servers, or increase the number of available file descriptors on your server.

# Note \_

It is recommended that you not set up a license server to actively serve more than 1000 licenses concurrently. Your particular OS/Hardware or network, together with the licensing software, can have limits that impact larger licensing capacity. Contact Customer Support if you plan more than 1000 licenses on one server.

As a general rule, the more independent license servers or groups of redundant servers that exist on a network, the more difficult it is to distribute licenses. As the number of license servers and the modifications to the license file on a network increase, network traffic and the chances of having problems can also increase.

When deciding on the number of license servers that is right for your network, consider the following guidelines:

- To provide a level of fault-tolerance, use a multiple independent server configuration or a redundant server configuration. A redundant configuration provides a backup methodology if a license server goes down that does not cause you to lose a portion of your licenses.
- Keep the number of independent servers or groups of redundant servers to a minimum to reduce the complexity of license distribution.

# **Types of Licenses Available**

There are two types of licenses that can authorize the operation of Mentor Graphics applications. These two types of licenses are:

- *node-locked license* Enables you to run an application only on the system specified in the license for that application. Thus, execution of the application is tied to one particular system in your network. Mobile compute (node-locked uncounted) licenses (Windows only) allow use on the machine specified in the license file. This type of license does not require a license server. For more information on this type of license, refer to the *License Administration Guide*.
- *floating license* Enables you to run an application on any workstation that meets the environmental requirements for Mentor Graphics software. Floating/node-locked counted licenses are made available via a license server.

In general, node-locked licenses for the same workstation increase the chance of configuration problems if they are spread out among several independent license servers. When planning the layout of your license servers, make sure that all node-locked licenses for a particular system are located on the same license server.

#### Note \_

The use of node-locked and floating licenses on the same server may limit the ability to take advantage of the FlexNet Licensing options file for site-defined access restrictions.

# **Network Topology**

The licensing system operates in a server/client relationship that requires an application to communicate with a license server to acquire a license. When possible, it is best to locate a license server closest to a majority of application users on the same subnet. Subnets, routers,

bridges, or other network devices that might impede the throughput of network traffic can also affect the speed at which an application is able to obtain a valid license. The amount of time it takes an application to get a license will, in turn, impact the time that application takes to invoke.

This chapter discusses different ways to customize your licensing. This chapter covers:

- "Licensing Environment Variables" on page 35
- "Using Daemon Options File" on page 43
- "Controlling License Consumption" on page 45
- "Running Mentor Graphics Software with Other FlexNet Licenses" on page 46

# **Licensing Environment Variables**

This section describes the Mentor Graphics license environment variables and their relation to the standard FlexNet Licensing environment variables. These variables are client-specific variables. This section discusses:

- FlexNet Licensing Environment Variables
- "UNIX Environment Variables" on page 36
- "Windows Environment Variables" on page 41

# **FlexNet Licensing Environment Variables**

LM\_LICENSE\_FILE is the FlexNet Licensing environment variable used by the license server and application to determine the location of license files. You can use LM\_LICENSE\_FILE on client workstations to allow applications invoked on those workstations to point to a license file not stored in the default location or to point to one or more license servers. For Mentor Graphics applications, the MGLS\_LICENSE\_FILE environment variable overrides LM\_LICENSE\_FILE.

In some environments, you may combine the FlexNet Licensing information for several vendors into a single license file. The default locations are:

- UNIX-- /usr/local/flexlm/licenses/license.dat
- Windows-- C:\flexlm\license.dat

#### Windows\_

This section applies only to Windows.

For information on setting LM\_LICENSE\_FILE on Windows, refer to "Windows Environment Variables" on page 41.

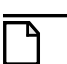

End users can usually override the default license location by setting the environment variable LM\_LICENSE\_FILE to point elsewhere, or by following instructions supplied with the licensed application.

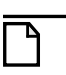

# Note.

The "-c" option overrides the setting of the LM\_LICENSE\_FILE environment variable for **Imgrd** and other FlexNet Licensing utilities like **Imstat** and **Imdown**.

For more information on MGLS\_LICENSE\_FILE, refer to page 38.

# **UNIX Environment Variables**

#### UNIX.

This section applies only to UNIX-based systems. These environment variables only affect the local shell where the value is set. To affect all shells, you must modify the shell startup scripts.

You can control your licensing environment with environment variables. With the exception of MGLS\_HOME and MGC\_HOME, one of which must be set to allow licensing to run, use of environment variables is optional.

The following pages describe the environment variables that control various aspects of licensing:

- "MGC\_HOME" on page 37
- "MGLS\_CONN\_TIMEOUT" on page 37
- "MGLS\_DEBUG\_LOG\_DIR" on page 37
- "MGLS\_EXP\_WARN\_DAYS" on page 38
- "MGLS\_HOME" on page 38
- "MGLS\_LICENSE\_FILE" on page 38
- "MGLS\_LICENSE\_SOURCE" on page 40
- "MGLS\_OPTIONS\_FILE" on page 40
#### MGC\_HOME

The MGC\_HOME variable is used to locate Mentor Graphics software when it is located within the Mentor Graphics tree. If the server contains a local Mentor Graphics tree, you only need to set MGC\_HOME and do not need to set MGLS\_HOME. The standard location of the licensing software in a MGC\_HOME tree is at *\$MGC\_HOME/pkgs/mgls*.

## MGLS\_CONN\_TIMEOUT

The MGLS\_CONN\_TIMEOUT variable allows you to specify a time out value, in seconds, for a TCP/IP connection between an application and the licensing server, based on the network's load and configuration. If you have a heavily loaded or very large network, you can set the value to a relatively large value (for example, one minute) for application connection retries, so the application can connect with the license daemon at invocation.

Maximum value = 600 seconds (10 minutes)

Default value = 10 seconds

## MGLS\_DEBUG\_LOG\_DIR

The MGLS\_DEBUG\_LOG\_DIR environment variable is used to enable debugging of the Mentor Graphics licensing system. It creates a Mentor Graphics licensing debug log file. The purpose of the log file is to help you troubleshoot basic licensing problems with client applications, such as licensing software not installed properly, license files not found or defined in multiple locations, etc. The log file does not contain any output from the server-side processes **Imgrd** and **mgcld**.

#### \_Note\_

Setting the MGLS\_DEBUG\_LOG\_DIR environment variable will negatively impact performance so it should only be turned on for debugging purposes. Unset the MGLS\_DEBUG\_LOG\_DIR environment variable when troubleshooting is complete.

The log file contains information about:

- Licensing environment variables
- Licensing software files (location and version)
- License file search path
- Licensing errors

Set the MGLS\_DEBUG\_LOG\_DIR environment variable to an existing directory to write the debug log files. The specified directory must exist and be writable by the user invoking the client application. If the directory does not exist or is not writable, then no debug log file is generated.

The MGLS debug log file is a text file with the process ID of the application embedded in the log file name. For example: debug\_log.7852.txt. Each invocation of the application starts a new log file. Therefore, no log files are appended to or overwritten.

## MGLS\_EXP\_WARN\_DAYS

The MGLS\_EXP\_WARN\_DAYS variable allows you to set the number of days before the license expiration date that warning messages start to display. The licensing default is fifteen days, but some sites may require earlier notification.

Maximum value = 90 days

Minimum value = 1 day

Default value = 15 days

\_Note \_

Setting the value to zero (0) returns the setting to the default value of 15 days.

#### MGLS\_HOME

The MGLS\_HOME variable is used to locate licensing software. It is only necessary to set MGLS\_HOME if the local copy of the licensing software is outside of a Mentor Graphics tree. If the server contains a local Mentor Graphics tree, you only need to set MGC\_HOME, and do not need to set MGLS\_HOME.

#### \_Note

MGLS\_HOME should only be set by license administrators on server systems that do not have a Mentor Graphics tree. MGLS\_HOME is NOT recommended in a user environment.

#### MGLS\_LICENSE\_FILE

LM\_LICENSE\_FILE is the FlexNet Licensing environment variable used by the license server and application to determine the location of license data files. You can use LM\_LICENSE\_FILE on client workstations to allow applications invoked on those workstations to use a license file not stored in the default location or to point to multiple license sources. MGLS\_LICENSE\_FILE works like LM\_LICENSE\_FILE, but tells licensing to ignore the setting of LM\_LICENSE\_FILE and to get the license file or server from the value of MGLS\_LICENSE\_FILE.

MGLS\_LICENSE\_FILE is used when multiple products have FlexNet Licensing to allow other vendor products to use the LM\_LICENSE\_FILE variable, while allowing Mentor Graphics licensing products to get their licenses from the value of MGLS\_LICENSE\_FILE. Only Mentor Graphics software recognizes MGLS\_LICENSE\_FILE; software from other vendors that use

FlexNet Licensing will ignore it. The standard FlexNet Licensing commands will only recognize LM\_LICENSE\_FILE; therefore, MGLS\_LICENSE\_FILE will not work with these commands.

The total length of MGLS\_LICENSE\_FILE and LM\_LICENSE\_FILE is dynamic and dependent on the environment. In particular, the number of available file descriptors affects the number of license server/file entries. The base licensing technology, FlexNet, limits each port@host entry to 1024 characters and a license path entry to 4096 characters. Your environment could add additional constraints.

MGLS\_LICENSE\_FILE and LM\_LICENSE\_FILE have the same syntax, which is:

#### license\_file\_pathname1:license\_file\_pathnameN:port@host1:port@hostN

On Windows, use a semicolon (;) rather tan a colon (:) as the path separator for independent servers. For example:

```
license_file_pathname1;license_file_pathnameN;port@host1;port@hostN
```

#### Port@Host

There are two ways to reference a license server. The first and recommended method to reference a license server is to use the port@host syntax. This allows you to contact a license server without having to know the pathname to the license file the license server is using. The following example shows the Bourne shell syntax using port@host for an independent server:

```
$ MGLS_LICENSE_FILE=1717@host
$ export MGLS_LICENSE_FILE
```

The following example shows the Bourne shell syntax for indicating the pathname to a group of redundant servers using port@host.

```
$ MGLS_LICENSE_FILE=1717@a,1717@b,1717@c
$ export MGLS_LICENSE_FILE
```

#### \_Note\_

There is one important difference when you use this port@host syntax; you must specify and separate with commas all servers in a redundant configuration on UNIX.

To point to multiple server configurations, combine any of the syntax in a colon-separated list as in the following example:

#### Path to License File

The second method uses the pathname of the license file. (This method is not recommended for redundant servers.) For example, the following Bourne shell syntax denotes the pathnames to the license files of three independent servers:

The following example shows the Bourne shell syntax for indicating the pathname to a group of redundant servers, 1a through 1c, where redun1a is the master:

```
$ MGLS_LICENSE_FILE=/net/ser_1a/usr/lic,/net/ser_1b/usr/lic,\
    /net/ser_1c/usr/lic
$ export MGLS_LICENSE_FILE
```

## MGLS\_LICENSE\_SOURCE

The MGLS\_LICENSE\_SOURCE variable specifies the order of the features licensing considers in license check-out requests. For example, you can use MGLS\_LICENSE\_SOURCE to ensure that a particular license is consumed before any other licenses. The list is a colon-separated list of feature names that licensing searches from left to right.

For example:

- \$ MGLS\_LICENSE\_SOURCE=quicksimii:idea\_s:ANY
- \$ export MGLS\_LICENSE\_SOURCE

#### MGLS\_OPTIONS\_FILE

The MGLS\_OPTIONS\_FILE variable specifies the path to the MGLS options file. Use the MGLS options file on UNIX to specify MGLS specific options. The MGLS options file is a text file that is usually stored in the same directory as your license file.

Use of the MGLS options file is optional; you only need to use it if you want to use MGLS specific options.

#### Note .

The MGLS\_OPTIONS\_FILE contains MGLS specific options. The daemon options file contains FlexNet Licensing specific options. These two files are mutually exclusive, where options in one file do not affect options in the other. See "Using Daemon Options File" on page 43 for information about the daemon options file.

The Mentor Graphics options file keyword is MGLSLOG. The MGLSLOG keyword enables the **mgcld** daemon to write verbose entries in the license server FlexNet debug log file. The additional information includes atomic license requested and a unique identifier of the FEATURE line granted at checkout.

The syntax for a MGLSLOG line in the daemon options file would appear as follows:

MGLSLOG {IN | OUT | DENIED | QUEUED | ALL}

where:

- **IN** Reports licenses checked in
- **OUT** Reports licenses checked out
- **DENIED** Denies license requests when there are no more licenses
- **QUEUED** Places license requests in a queue to wait for an available license when there are no more licenses
- ALL Uses all the fields for message reporting in the FlexNet debug log file

## **Windows Environment Variables**

#### Windows\_

This section applies only to Windows.

During installation, the licensing software sets the necessary values in the system registry. Problems with licensing software can occur if MGLS\_LICENSE\_FILE or LM\_LICENSE\_FILE is not set properly on your machine. Use **Start > Programs > Mentor Graphics Licensing > pcls\_ok** to verify the value of the registry settings and environment variables and quickly determine the cause of any licensing problems. For more information, refer to "pcls\_ok" on page 71.

#### **Setting Environment Variables on Windows**

The licensing installation software sets the necessary registry settings during configuration. If the values need to change, you can try running the Configure Licensing menu item to change the values.

If you still encounter environment variable problems, manually set the MGLS\_LICENSE\_FILE or LM\_LICENSE\_FILE environment variable to the location of the license file.

#### MGLS\_DEBUG\_LOG\_DIR

The MGLS\_DEBUG\_LOG\_DIR environment variable is used to enable debugging of the Mentor Graphics licensing system. It creates a Mentor Graphics licensing debug log file. The purpose of the log file is to help you troubleshoot basic licensing problems with client applications, such as licensing software not installed properly, license files not found or defined in multiple locations, etc. The log file does not contain any output from the server-side processes **Imgrd** and **mgcld**.

#### Note.

Setting the MGLS\_DEBUG\_LOG\_DIR environment variable will negatively impact performance so it should only be turned on for debugging purposes. Unset the MGLS\_DEBUG\_LOG\_DIR environment variable when troubleshooting is complete.

The log file contains information about:

- Licensing environment variables
- Licensing software files (location and version)
- License file search path
- Licensing errors

Set the MGLS\_DEBUG\_LOG\_DIR environment variable to an existing directory to write the debug log files. The specified directory must exist and be writable by the user invoking the client application. If the directory does not exist or is not writable, then no debug log file is generated.

The MGLS debug log file is a text file with the process ID of the application embedded in the log file name. For example: *debug\_log.7852.txt*. Each invocation of the application starts a new log file. Therefore, no log files are appended to or overwritten.

#### MGLS\_LICENSE\_SOURCE on Windows

The MGLS\_LICENSE\_SOURCE variable specifies the order of the features licensing considers in license check-out requests. This variable on Windows is equivalent to "MGLS\_LICENSE\_SOURCE" on page 40.

For example, you can use MGLS\_LICENSE\_SOURCE to ensure that a "padses\_c" license is consumed before any other licenses.

```
For example:

MGLS_LICENSE_SOURCE=padses_c:ANY
```

## MGLS\_LICENSE\_SEARCH

The MGLS\_LICENSE\_SEARCH environment variable is only applicable in PCLS on Windows. Setting MGLS\_LICENSE\_SEARCH=1 on Windows, changes the license search behavior to emulate the default behavior on UNIX; it restricts Mentor Graphics applications from searching for licenses beyond the first license designator that exists.

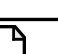

Note \_

This variable is not normally necessary. Use caution in setting it as it limits the license search for all Mentor Graphics applications. Only set in cases where you are sure you do not want the remaining designators to be searched.

Mentor Graphics applications on Windows look for the following license designators:

```
environment variable: MGLS_LICENSE_FILE
registry value: HKEY_LOCAL_MACHINE\SOFTWARE\MentorGraphics\
    Licensing\MGLS_LICENSE_FILE
environment variable: LM_LICENSE_FILE
registry value: HKEY_LOCAL_MACHINE\SOFTWARE\FLEXLM License Manager\
    LM_LICENSE_FILE
file: C:\flexlm\license.dat
```

For example, you set

```
MGLS_LICENSE_FILE and LM_LICENSE_FILE
```

then set

#### MGLS\_LICENSE\_SEARCH=1

The search stops at the MGLS\_LICENSE\_FILE environment variable and looks no further; the search does not continue on to the LM\_LICENSE\_FILE environment variable. If the MGLS\_LICENSE\_FILE environment variable contains multiple servers or paths, they will be searched.

If the MGLS\_LICENSE\_SEARCH environment variable is not set, a license search continues through as many license servers or pathnames in as many designators that are set, (this is sometimes referred to as "ratcheting"), until either obtaining the license or reporting that it cannot find the license.

Licensing on Windows will stop looking through the above list and quit ratcheting as soon as it acquires a license.

# **Using Daemon Options File**

You can use the daemon options file on Windows and UNIX to perform activities such as excluding an individual, group, or internet from using one particular FEATURE or INCREMENT line, reserving a FEATURE or INCREMENT for an individual, and screening

license usage data that is written to the log file. Use of the daemon options file is optional; you only need to use it if you want to restrict or customize license usage.

Information about the location of the daemon options file and how to reference it appears in the following section. An example daemon options file appears on page 45.

# **Options File Location and Format**

The daemon options file is a text file that is usually stored in the same directory as your license file. Refer to the *License Administration Guide* for information on specific FlexNet Licensing options.

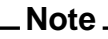

The daemon options file contains FlexNet Licensing specific options. The MGLS options file, specified by the MGLS\_OPTIONS\_FILE environment variable, contains MGLS specific options. These two files are mutually exclusive, where options in one file do not affect options in the other file. See "MGLS\_OPTIONS\_FILE" on page 40 for information about the MGLS\_OPTIONS\_FILE environment variable and the MGLS options file.

On UNIX, if you want to create a daemon options file, you could put it in the following location: *\$MGC\_HOME/etc/cust/mgls/mgcld.opt*.

If you want to use a daemon options file (for example, you want to add custom information for your site to this file), you will also need to edit the license file with the correct pathname to the options file and restart the license server for the options to take effect.

The licensing software locates the options file by the pathname you enter as the fourth field in a DAEMON line in the license file. For example, if you name the options file *mgcld.opt* and place it in the */usr2/licenses* directory, the Mentor Graphics daemon line in the license file would appear as follows:

DAEMON mgcld <daemon\_path> OPTIONS=/usr2/licenses/mgcld.opt

If you do not want to use a daemon options file, you can omit the fourth field of the DAEMON line, as follows:

DAEMON mgcld <daemon\_path>

# **Options File Keywords**

Each line in the daemon options file consists of an *option keyword* followed by the required number of fields for that keyword. Some of the acceptable FlexNet Licensing option keywords in the daemon options file are EXCLUDE, EXCLUDEALL, GROUP, INCLUDE, INCLUDEALL, NOLOG, RESERVE, and REPORTLOG.

Note.

When specifying a port or options file on the DAEMON line, the field names must be in uppercase (for example: PORT= and OPTIONS=).

Each keyword must be followed by one or more required arguments. Because the daemon options file is associated with the **mgcld** licensing daemon, any feature you name in the daemon options file following a keyword must be supported by the **mgcld** daemon. For information on more of the option keywords, refer to the *License Administration Guide*.

## **Example Options File**

The following shows an example daemon options file (Note: There are more command possibilities than those shown.):

# Daemon Options file for Widget Corporation RESERVE 1 icgraph USER john RESERVE 1 calibredrc HOST bigengine EXCLUDE qhsimvh USER randy NOLOG QUEUED

In this example file, at least one icgraph license will always be reserved for USER john. And, at least one calibredrc license will always be reserved for HOST bigengine. USER randy will always be prevented from using qhsimvh licenses. Messages for queued licenses are not logged. For more information, refer to the *License Administration Guide*.

# **Controlling License Consumption**

There may be many different types of licenses on your network that will authorize the same application. For example, a license server can authorize a request from a Design Architect application session by granting either an Idea Station license (idea\_s) or a Design Architect composite license (designarch\_c). Also, any station, composite, or option license can be node-locked or floating.

If you have a license file that contains multiple types of licenses for the same application, you might want to control the order in which licenses are consumed. You can only designate a node-locked license for one particular system in your network, while you can use a floating license for any system in your network. Using up a floating license, when a node-locked license is available, deprives one user of a floating license and leaves the node-locked license idle, since no other workstation can use it.

When you consume a station license for a given application, the license offers broad functionality, but only the user holding the station license can use applications associated with that station license.

For information on the different types of licenses, refer to "Types of Licenses Available" on page 32.

# **Order of Entries in a License File**

The licensing software uses two mechanisms to determine the order of license check out. The first mechanism uses the order of the license file entries to determine which license to check out. If Feature2 appears before Feature1 in the license file, and both licenses can satisfy the license request, Feature2 will be used if it is available for check out.

The second mechanism applies to license entries with the same feature name. If there are multiple licenses for the same feature name, and each has different license attributes, the licensing software automatically sorts the licenses based upon the following criteria:

- FEATURE before INCREMENT
- Uncounted before counted
- Version lower versions before higher versions

You can override this order by adding the "sort=" attribute. For more information, refer to the *License Administration Guide*.

# Running Mentor Graphics Software with Other FlexNet Licenses

The application program using FlexNet Licensing is linked with the program module (called the FlexNet Licensing client library) that provides the communication with the license server. During execution, the application program communicates with the vendor daemon to request a license.

The **Imgrd** daemon handles the initial contact with the client application programs, passing the connection to the appropriate vendor daemon. It also starts and restarts the vendor daemons.

In FlexNet, licenses are handled by running processes. There is one process for each vendor who has a FlexNet-licensed product on the network. This process is called the *vendor daemon*. The vendor daemon keeps track of all the licenses that are checked out and who has those licenses. For Mentor Graphics products, this vendor daemon is named **mgcld**.

Because Mentor Graphics has its own vendor daemon, it is possible to run Mentor Graphics software along with other FlexNet licenses.

# **Using Separate License Files and License Daemons**

You can run Mentor Graphics software with other FlexNet licenses by keeping separate license files and license daemons, which is recommended by FlexNet Licensing.

The advantages to keeping separate license files include bringing down a license server only affects the licenses for one vendor daemon, avoiding potential conflict between daemons, and

avoiding potential conflicts between FlexNet Licensing versions. The disadvantages include more maintenance overhead, difficulty tracking all licenses, and non-centralized licenses.

For more information, refer to the License Administration Guide.

# Merging License Files

It is also possible for you to have one license file that contains information for separate software and license daemons. Some system administrators prefer to consolidate license files for administrative purposes. The advantages to having one license file include centralized administration, one license file to track, and licensing environment variables with smaller values. The disadvantages include conflicting versions and bringing down the license server brings down all vendor daemons and licenses.

The following section describes how to merge license files.

## **File Requirements for Merging License Files**

In order to merge license files successfully, the server host IDs for all of the licenses must match exactly. For example, compare the SERVER lines from a current license file and a new license file:

SERVER juneau 00A0CCA420A3 1700 SERVER juneau 00A0CCA420A3 13334

In this example, the server host ID of each file is exactly the same: 00A0CCA420A3. Therefore, you can consolidate the licenses from these two files into one file.

You cannot combine the following:

SERVER juneau 00A0CCA420A3 1700 SERVER juneau VB\_HOSTID=CCA420A3 27009

Even though both server host IDs may be valid on the machine, they are not identical.

The final edited license file will only contain one SERVER line except redundant clusters. Because the server host ID forms part of each license's encryption code, that server host ID must appear on the SERVER line. All of the licenses that are going to be placed in one license file must have been generated using the same server host ID.

It is possible for a given license file to contain multiple DAEMON lines as long as the server host IDs match.

#### **Basic Procedure for Merging License Files**

Once you have verified the license files have matching server host IDs, follow these steps:

- 1. Select one license file to start.
- 2. Copy the entire contents of the file and paste into a text editor.
- 3. Open the second license file.
- 4. Copy the DAEMON line and all FEATURE or INCREMENT lines and paste into the new document.

You can either group all of the DAEMON lines together at the beginning of the file:

SERVER juneau 00A0CCA420A3 1700
DAEMON mgcld <path\_to\_mgcld>
DAEMON ivblicd <path\_to\_ivblicd>

Or, you can separate licenses according to daemon:

SERVER juneau 00A0CCA420A3 1700 DAEMON mgcld <path\_to\_mgcld> INCREMENT falconfw\_s mgcld...

DAEMON ivblicd cpath\_to\_ivblicd>
INCREMENT VBPCB\_NT ivblicd...

The DAEMON line should appear in the license file before the first FEATURE or INCREMENT line utilizes that vendor daemon.

- 5. Edit the SERVER line and all DAEMON lines as usual.
- 6. Save the license file in text format.
- 7. Stop and restart the license server to bring up and read the combined license file.

The merged license file should be ready for use with your license server.

Mentor Graphics licensing provides several tools to assist you in troubleshooting licensing problems.

- The FlexNet debug log file contains valuable information on the state of the license server.
- On UNIX-based machines, the **mgls\_ok** command and some FlexNet Licensing commands allow you to check various aspects of the licensing system.
- On Windows-based machines, **pcls\_ok** and **LMTOOLS** allow you to check the licensing system.
- The MGLS\_DEBUG\_LOG\_DIR environment variable, when set, creates a Mentor Graphics licensing debug log file to help you troubleshoot basic licensing problems.
- This chapter also includes the section: "What to do if..." on page 53.
- For more troubleshooting tips, you can also refer to the *License Administration Guide*. This manual is available in PDF format as part of the documentation set shipped on the application CD, or you can view it on SupportNet:

http://supportnet.mentor.com/

• Additionally, if you have questions about this software release, log in to SupportNet KnowledgeBase. Refer to "Contacting Mentor Graphics Support" on page 56.

# **Common Troubleshooting Tips**

You should verify the following three areas when troubleshooting licensing:

- 1. License availability
- 2. Status report
- 3. Environment Variables
- 4. MGLS debug log file

The following sections contain instructions on performing these tasks on both UNIX- and Windows-based workstations.

## **License Availability**

Check that you have a specific license in a specific license file available for use.

## mgls\_ok Utility

UNIX.

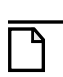

This section applies only to UNIX-based systems.

On UNIX workstations, run the **mgls\_ok** utility. This utility allows you to attempt to check out and check back in a specified license, and reports any problems. For example:

```
$ $MGC_HOME/bin/mgls_ok license_name
```

For details on and options available with this command, refer to "mgls\_ok" on page 70.

| $\Box$ |  |
|--------|--|

\_Note \_\_\_\_

Some Mentor Graphics applications use \$MGC\_HOME/bin and some use \$MGLS\_HOME/bin.

#### pcls\_ok Utility

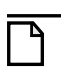

Windows\_

This section applies only to Windows.

On Windows workstations, run the **pcls\_ok** utility. This utility allows you to attempt to check out and check back in a specified license, and reports any problems.

For some Mentor Graphics products, you can access the **pcls\_ok** utility from **Start > Programs** > **Mentor Graphics Licensing > pcls\_ok**. For others, you can access **pcls\_ok** from a binary directory. For example, *\$MGC\_HOME/bin/pcls\_ok*.

To use **pcls\_ok**:

- 1. Type the FEATURE or INCREMENT name for the application you are trying to verify in the **Feature** edit box.
- 2. Optionally, type the Version number of the application you are trying to verify in the **Version** edit box. For more information, refer to "Exact Access Date" on page 11.
- 3. Click Apply.

pcls\_ok attempts to check out and check back in the specified license.

If **pcls\_ok** was able to successfully check out the license, your application should access it. If not, **pcls\_ok** displays an error message describing the cause of the check out failure. For more information, refer to "pcls\_ok" on page 71. **pcls\_ok64** works much the same way as **pcls\_ok**, however, it only works on Win64 systems. Refer to "pcls\_ok" on page 71.

Many licensing failures are due to invalid or incorrect license environment configuration. The **pcls\_ok** utility displays all of the license environment locations and their current settings.

## **Status Report**

UNIX.

Run a status report to see server, daemon, and product usage

#### Imstat -a

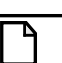

This section applies only to UNIX-based systems.

On UNIX workstations, issue the following command:

```
$ lmstat -a -c license file
```

This command reports server, daemon, and product usage for the workstation. The **Imstat -a** command:

- Checks license usage
- Reports the number of installed and available licenses for the specified product
- Lists all active licenses
- Lists all users of the specified feature
- Checks product availability

For more information, refer to "Imstat" on page 67.

#### LMTOOLS

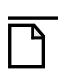

Windows

This section applies only to Windows.

On Windows workstations, run the **LMTOOLS** utility and select **Server Status**. This status report provides the same information as **Imstat -a** on UNIX.

This utility displays server, daemon, and product usage. For the licensed application to access the required licenses, the licenses must either be available locally or from a license server. To verify this, use the FlexNet Licensing utility **LMTOOLS** and select **Server Status**. For detailed information on accessing and using **LMTOOLS**, refer to "LMTOOLS" on page 73.

## **Environment Variables**

Verify variables are set to the correct values. For information on which environment variables need to be set and the correct values, refer to "Customizing Licensing" on page 35.

# Troubleshooting with the MGLS Debug Log File

The MGLS\_DEBUG\_LOG\_DIR environment variable is used to enable debugging of the Mentor Graphics licensing system. It creates a Mentor Graphics licensing debug log file. The purpose of the log file is to help you troubleshoot basic licensing problems with client applications, such as licensing software not installed properly, license files not found or defined in multiple locations, etc. The log file does not contain any output from the server-side processes **Imgrd** and **mgcld**.

#### Note.

Setting the MGLS\_DEBUG\_LOG\_DIR environment variable will negatively impact performance so it should only be turned on for debugging purposes. Unset the MGLS\_DEBUG\_LOG\_DIR environment variable when troubleshooting is complete.

The log file contains information about:

- Licensing environment variables
- Licensing software files (location and version)
- License file search path
- Licensing errors

Set the MGLS\_DEBUG\_LOG\_DIR environment variable to an existing directory to write the debug log files. The specified directory must exist and be writable by the user invoking the client application. If the directory does not exist or is not writable, then no debug log file is generated.

The MGLS debug log file is a text file with the process ID of the application embedded in the log file name. For example: *debug\_log.7852.txt*. Each invocation of the application starts a new log file. Therefore, no log files are appended to or overwritten.

# What to do if...

If you have other problems starting an application or with the server workstation, Table 5-1 contains troubleshooting suggestions.

| Problem                                                                                                    | Probable Cause                                                                                                    | Solution                                                                                                    |
|----------------------------------------------------------------------------------------------------|----------------------------------------------------------------------------------------------------|----------------------------------------------------------------------------------------------------|
| <b>mgcld</b> returns a message<br>telling you the server has<br>the wrong host ID when<br>attempting to start the<br>license server. | <ol> <li>You are running the license<br/>server on the wrong machine.</li> <li>The host ID has changed.</li> <li>The host ID in the license<br/>file was modified.</li> </ol> | Verify the host ID with<br>Imhostid (UNIX) or<br>LMTOOLS (Windows). If<br>the host ID does not match,<br>contact Mentor Graphics for a<br>new license file. For contact<br>information, refer to<br>"Obtaining Licenses" on<br>page 9. |
| <b>Imgrd</b> returns "execl failed" on startup.                                                                                      | 1. There is no executable at<br>the location referred to by the<br>license file.                                                                                              | Verify the path to <b>mgcld</b> is correct in the license file.                                                                                                    |
|                                                                                                    | 2. The executable does not have execute permission.                                                                                                    | Use the <b>chmod</b> command to set execute and read permissions.                                                                                                    |
|                                                                                                    | 3. The executable is for a different machine architecture.                                                                                                    | Ensure you have the proper version of <b>mgcld</b> for your architecture.                                                                                                    |
| The license server reports<br>continual "lost lock" errors<br>in the log file and exits.                                             | The lock file is being removed<br>by a person or another<br>daemon.                                                                                                    | Check your processes to see if<br>another <b>mgcld</b> daemon is<br>running. You can run only one<br><b>mgcld</b> on any particular<br>workstation.                                                                                    |

| Table 5-1 | Troubleshooting | Licensing |
|-----------|-----------------|-----------|
|-----------|-----------------|-----------|

| Problem                                                          | Probable Cause                                                          | Solution                                                                                                    |
|------------------------------------------------------------------|-------------------------------------------------------------------------|----------------------------------------------------------------------------------------------------|
| The application or <b>LMTOOLS</b> can not connect to the server. | 1. The wrong license file is<br>being referenced by the<br>application. | Verify the application is using the correct license file.                                                                                                    |
|                                                                  | 2. The server is down.                                                  | Verify the server is up, using<br>Imstat (UNIX) or<br>LMTOOLS (Windows).                                                                                                    |
|                                                                  | 3. <b>mgcld</b> is not running.                                         | Use <b>Imstat -a</b> (UNIX) or<br><b>LMTOOLS</b> (Windows) to<br>determine if <b>mgcld</b> is running.                                                                                                    |
|                                                                  | 4. The hostname in the license file is not recognized by the system.    | Verify the host ID with<br>Imhostid (UNIX) or<br>LMTOOLS (Windows). If<br>the host ID does not match,<br>contact Mentor Graphics for a<br>new license file. For contact<br>information, refer to<br>"Obtaining Licenses" on<br>page 9. |
|                                                                  | 5. The network is down.                                                 | Check the network using standard network commands.                                                                                                    |
| You receive the error,<br>"Inconsistent encryption."             | 1. The license file was modified.                                       | Restore the license file from a<br>backup or reinstall the<br>encoded license you received<br>from Mentor Graphics.                                                                                                    |
|                                                                  | 2. License data corrupted in transmission.                              | Call Mentor Graphics.                                                                                                    |

Table 5-1. Troubleshooting Licensing (cont.)

| Problem                                                                                                    | Probable Cause                                                                                                    | Solution                                                                                                    |
|----------------------------------------------------------------------------------------------------|----------------------------------------------------------------------------------------------------|----------------------------------------------------------------------------------------------------|
| When attempting to invoke<br>a UNIX application, you<br>receive the error, "Child<br>communication failure | The license server has<br>exceeded the number of file<br>descriptors available to its<br>operating system Each                                                                                                    | There are two possible<br>solutions to this problem:                                                                                                    |
| Licensing system<br>communication failure<br>(from: Core/licensing/                                        | license request uses one<br>TCP/IP socket, which, in turn,<br>uses one file descriptor.                                                                                                    | descriptors available to the<br>operating system. For<br>example, on a Sun Solaris,                                                                        |
| MOLS_TUNO7) .                                                                                              | If LM_LICENSE_FILE or<br>MGLS_LICENSE_FILE<br>environment points to<br>multiple license servers (for<br>example, 4), the <i>mgls_asynch</i>                                                                                                    | command to display and<br>adjust the number of available<br>file descriptors. On an HP<br>workstation, you would use<br>SAM for the same purpose.          |
|                                                                                                    | process connects to all four<br>servers, thus using up four file<br>descriptors.<br>Each operating system has a<br>limited number of file                                                                                                    | 2. Reduce the number of<br>servers listed in the<br>LM_LICENSE_FILE or<br>MGLS_LICENSE_FILE<br>variable                                                    |
|                                                                                                    | descriptors; the default in<br>some operating system shells<br>is 64. If several users are<br>simultaneously attempting to<br>obtain licenses, and each user<br>is connecting to multiple file<br>servers, you could reach the<br>file descriptor limit and<br>receive this error. | Note the occurrence of a child<br>communication failure is<br>heavily dependent upon the<br>network configuration and the<br>number of simultaneous users. |
| Application hangs when<br>file descriptor limit<br>reached.                                                | The default limit in some<br>operating system shells is 64<br>file descriptors. Programs that<br>check out large numbers of<br>licenses can cause the<br>program to run out of file<br>descriptors.                                                                                | Raise the file descriptor limit<br>in the invoking shell to allow<br>all licenses to be acquired.                                                          |

Table 5-1. Troubleshooting Licensing (cont.)

| Problem                                    | Probable Cause | Solution                                                                                                    |
|--------------------------------------------|----------------|----------------------------------------------------------------------------------------------------|
| Machine hangs or IOT trap message appears. | IOT fault.     | 1. If the license sever is hanging, reboot the license server.                                                                                          |
|                                            |                | 2. Determine whether or not<br>the license daemon is running.<br>If not, restart the daemon.                                                            |
|                                            |                | 3. If the client machine is<br>hanging, reboot the client<br>machine. Ensure the license<br>daemon is running on the<br>server when the client reboots. |

#### Table 5-1. Troubleshooting Licensing (cont.)

# **Contacting Mentor Graphics Support**

If you have verified the previous areas and still need help solving your licensing problem, login to SupportNet Knowledgebase. You can search technical solutions in the Knowledgebase or open a Service Request online at:

http://supportnet.mentor.com/

If you do not have a SupportNet login, you can request one by filling out the short form at:

http://supportnet.mentor.com/user/register.cfm

For phone support in the United States or Canada, call 1-800-547-4303. For phone support in other locations, contact your local sales office or distributor. All other customer support contacts can be found on our website at:

http://supportnet.mentor.com/contacts/

This appendix contains notational conventions and command reference information for Mentor Graphics licensing commands and for *some* FlexNet Licensing commands. Mentor Graphics commands are normally found in *\$MGLS\_HOME/bin* or *\$MGC\_HOME/pkgs/mgls/bin* (UNIX) and via the **Start menu** (Windows).

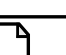

#### Note \_

Mentor Graphics currently does not support **Imadmin**. **Imadmin** is not included in the Mentor Standard Licensing release. Use the commands listed in this Appendix to manage your license server and disregard the **Imadmin** documentation in the *License Administration Guide*.

For detailed information on all FlexNet Licensing commands, refer to the *License* Administration Guide.

| Imdown   | 58        |
|----------|-----------|
| Imard    | <b>59</b> |
| Ingru    | 61        |
| Imhostid | 63        |
| Imreread | 65        |
| lmstat   | 67        |
| mgls_ok  | 70        |
| pcls_ok  | 71        |
| LMTOOLS  | 73        |

# **Notational Conventions**

The following notational conventions are used in this manual:

| Syntax               | Usage                                                                                                    |
|----------------------|----------------------------------------------------------------------------------------------------|
| \$MGC_HOME/install8  | Standard italic text indicates generic arguments and options.<br>An italic font is also used to indicate a pathname, manual<br>name, or highlighted comment. |
| mgls_ok -pd          | Bold standard text within a paragraph indicates commands or options you type.                                                                                |
| path_to_license_file | Monospaced italic text in a shell command should be replaced with user-supplied values.                                                                      |
| tar -xf              | Monospaced bold text indicates user input in an example<br>command. Enter literal text (that which is not in italics)<br>exactly as shown.                   |
| <>                   | Replace anything between <> with an appropriate user-<br>supplied variable.                                                                                  |
| []                   | Brackets enclose optional arguments. Do not enter the brackets.                                                                                              |
|                      | The vertical bar indicates an either/or choice between items.<br>Do not include the bar in the command.                                                      |
| #                    | The pound symbol (#) indicates a UNIX super-user or root shell.                                                                                              |
| \$                   | The dollar symbol (\$) indicates a non-root UNIX shell prompt.                                                                                               |
| %                    | The percent symbol (%) indicates a non-root UNIX C-shell prompt                                                                                              |

| Table / | A-1. | Notational | Conventions |
|---------|------|------------|-------------|
|         |      |            |             |

# Imdown

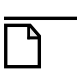

This section applies only to UNIX-based systems. To shutdown daemons on Windows, refer to "LMTOOLS" on page 73.

Shuts down selected license daemons (both **Imgrd** and selected vendor daemons) on all machines.

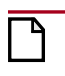

#### Caution\_

You should protect the use of **Imdown**, since shutting down the servers causes users to lose their licenses.

## **Command Usage**

Imdown [-c license\_file\_list] [-vendor vendor\_daemon] [-q] [-all] [-force]

#### **Required Arguments**

None

#### **Options Imdown**

Note \_

٦

Mentor Graphics does not support license borrowing in its implementation of FlexNet.

#### Table A-2. Imdown Options

| -c license_file_list  | Uses the specified license file. Note that specifying <b>-c</b> <i>license_file_list</i> is always recommended with <b>Imdown</b> .                      |
|-----------------------|----------------------------------------------------------------------------------------------------|
| -vendor vendor_daemon | Shuts down only this one vendor daemon. <b>Imgrd</b> will continue running if this option is specified. (Requires v6.0 <b>Imdown</b> and <b>Imgrd</b> .) |
| -q                    | Specifies not to prompt or print a header.                                                                                                    |
| -all                  | Shuts down all servers if multiple servers are specified.<br>- <b>q</b> is implied with this option.                                                     |
| -force                | Restricts <b>Imdown</b> to run only from the machine where the license server is running, if licenses are borrowed.                                      |

#### Description

**Imdown** sends a message to every license daemon pointed to by the LM\_LICENSE\_FILE environment variable, asking it to shut down. The license daemons write out their last messages to the log file, close the file, and exit. All licenses that were given out by those daemons are rescinded, so the next time a client program attempts to verify a license, the license is not valid.

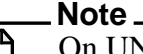

On UNIX, do not use **kill** -9 to shut down the license servers. On Windows, if you must use the Task Manager to kill the FlexNet Licensing service, be sure to end the **lmgrd** process first.

**Imdown** can be used to shut down a three-server redundant license server. It does this with a one-minute delay before the servers shut down. To shut down only one of a set of redundant servers, you must kill both the **Imgrd** and vendor daemon processes on that license server machine.

#### **Examples**

Port@Host

The following example shows the result of the **Imdown** command:

```
$ lmdown -c license_file
lmdown - Copyright (c) 1989-2008 by Acresso Software, Inc. All rights
reserved.
```

1700@mgcsrvr mgcld
 Are you sure (y/n)? y
 1 FLEXnet License Server shut down

Vendors

# Imgrd

The main license daemon program for FlexNet Licensing. Starts a license server.

## **Command Usage**

lmgrd [-c license\_file\_list] [-l [+] debug\_log\_path] [-2 -p] [-local] [-x lmdown]

[-x lmremove] [-z] [-v] [-help]

## **Required Arguments**

None

## **Options Imgrd**

|                      | Table A-3. Imgrd Options                                                                                                    |
|----------------------|----------------------------------------------------------------------------------------------------|
| -c license_file_list | Uses the specified license file.                                                                                                    |
| -l [+]debug_log_path | Write debugging information to the debug_log_path. This option uses the letter l. Prepending debug_log_path with the plus (+) character appends logging entries.                                                                                                    |
| -2 -р                | Restricts usage of <b>Imdown</b> , <b>Imreread</b> , and <b>Imremove</b> to a<br>FlexNet Licensing administrator who is root by default. If there is<br>a UNIX group called <b>Imadmin</b> , then use is restricted to only<br>members of that group. If root is not a member of this group, then<br>root does not have permission to use any of the above utilities.<br>Using this option prevents a Windows user from shutting down the<br>license server with <b>Imdown</b> . |
| -local               | <b>Imdown</b> can only be run from the same machine where <b>Imgrd</b> is running.                                                                                                    |
| -x Imdown            | Disables the <b>Imdown</b> command (no user can run <b>Imdown</b> ). If <b>Imdown</b> is disabled, you will need to stop <b>Imgrd</b> via <b>kill</b> <i>pid</i> (UNIX) or CTRL-ALT-DEL (Windows), and stop the <b>Imgrd</b> and vendor daemon processes. On UNIX, ensure the <b>kill</b> command does not have a <b>-9</b> argument.                                                                                                    |
| -x Imremove          | Disables the <b>Imremove</b> command (no user can run <b>Imremove</b> ).                                                                                                    |
| -Z                   | Runs <b>lmgrd</b> in the foreground. If -l <i>debug_log_path</i> is also used, then no windows are used. If the -l argument is not used, separate windows are used for <b>lmgrd</b> and each vendor daemon.                                                                                                    |
| - <b>V</b>           | Prints <b>Imgrd's</b> version number and copyright, and then exits.                                                                                                    |
| -help                | Displays usage information and exits.                                                                                                    |

#### ahl A 2 I

#### **Description**

When **Imgrd** is invoked, it looks for the license file that contains information about features and vendors and starts a license server.

Mentor recommends not running license servers as "root".

#### Example

\$ lmgrd -c license\_file -1 logfile

#### **Related Commands**

lmdown

# Imhostid

Reports the host identification (hostid) number of a system.

## **Command Usage**

lmhostid [-n] [type] [-utf8]

## **Options Imhostid**

#### Table A-4. Imhostid Options Only the hostid, itself, is returned as a string, which is appropriate -n to use with HOSTID= in the license file. Header text is suppressed. One of the following hostid types. If not specified, the default -type hostid for the current platform is displayed. Platform-dependent hostids -ether — Ethernet address -string — String id -vsn — Volume serial number (Windows platforms only) -flexid — Parallel or USB FLEXid dongle identification. This is applicable only for those platforms that support FLEXid dongles. -long — 32-bit hostid Platform-independent hostids -display — Current display name. On Windows, it is the system name or, in the case of a terminal server environment, the terminal server client name. On UNIX, it is the form /dev/ttyxx or the X-Display name. -hostdomain — Current host with its fully qualified domain name -hostname — Current host name -internet — IP address of current platform in the form ###.###.###.### -utf8 The hostid is output as a UTF-8 encoded string rather than an ASCII string. If your hostid contains characters other than ASCII A through Z, a through z, or 0 through 9, use this option with Imhostid. To view a correct representation of the resulting hostid, use a utility, such as Notepad, that can display UTF-8 encoded strings.

## Description

**Imhostid** displays the hostid of a system.

#### **Examples**

The following example shows the output of **lmhostid**:

```
$ lmhostid
lmhostid - Copyright (c) 1989-2008 by Acresso Software, Inc. All rights
reserved.
The FlexNet host ID of this machine is "80fcf93d"
```

# Imreread

Tells the license daemon to reread the license file and start any new vendor daemons that have been added.

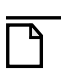

Note \_ Mento

Mentor Graphics recommends you not use **Imreread** and instead restart the license server if you have replaced the license file or made changes to the options file.

#### **Command Usage**

Imreread [-c license\_file\_list] [-vendor vendor] [-all]

#### **Required Arguments**

None

## **Options Imreread**

# Table A-5. Imreread Options-c license\_file\_listUses the specified license file.-vendor vendorOnly this one vendor daemon should reread the license file.-umgrd will restart the vendor daemon, if necessary.-allInstructs all Imgrds to re-read if more than one Imgrd is specified.

## Description

**Imreread** allows the system manager to tell the license daemon to reread the license file. Use this if the data in the license file has changed, so the new data can be loaded into the license daemon without shutting it down and restarting it.

**Imreread** uses the license data files from the default file, if no license file is specified, to find the license daemon that needs to reread the license file. The license daemon always rereads the original file it loaded. If you need to change the path to the license file, you must shut down the daemon and restart it with the new license file path.

You cannot use **Imreread** if the server node name or port numbers have been changed in the license file. In this case, you must shut down the daemon and restart it for those changes to take effect.

If the optional vendor daemon name is specified, only the named daemon re-reads the license file and its end-user options file. **Imgrd** does not re-read the license file in this case.

#### **Examples**

The following example shows the **Imreread** command and the subsequent log file entry:

#### \$ lmreread

```
lmreread - Copyright (c) 1989-2008 by Acresso Software, Inc. All
rights reserved.
lmreread successful
```

#### **Related Commands**

lmgrd

# Imstat

Reports status of all network licensing activities, including:

- Daemons that are running
- License files
- Users of individual features
- Users of features served by a specific vendor daemon

## **Command Usage**

**lmstat** [-**a**] [-**c** *license\_file\_list*] [-**f** [*feature*]] [-**i** [*feature*]] [-**s** [*server*]][-**S** [*vendor*]] [-**t** *timeout\_value*]

## **Required Arguments**

None

## **Options Imstat**

#### Table A-6. Imstat Options

| -a                   | Displays all information.                                                                                                    |
|----------------------|----------------------------------------------------------------------------------------------------|
| -c license_file_list | Uses the specified license file(s).                                                                                                    |
| -f [feature]         | Lists all users of the specified feature.                                                                                                    |
| -i [feature]         | Displays information from the FEATURE/INCREMENT line for the specified <i>feature</i> , or all features if <i>feature</i> is not specified.                             |
| -s [server]          | Displays status of all license files listed in<br>\$VENDOR_LICENSE_FILE or \$LM_LICENSE_FILE on<br><i>server</i> , or on all servers if <i>server</i> is not specified. |
| -S [vendor]          | Lists all users of vendor's features.                                                                                                    |
| -t timeout_value     | Sets connection timeout to <i>timeout_value</i> . This limits the amount of time <b>lmstat</b> spends attempting to connect to <i>server</i> .                          |

#### **Description**

**Imstat** provides information about the status of server systems, vendor daemons, or features. **Imstat** prints information that it receives from the license server. It does not report on:

• Unserved licenses

- Queued users
- Licenses shared due to duplicate grouping

To report on an uncounted license, the license must be added to a served license file and the application must be directed to use the license server for that license file (via @host, port@host or USE\_SERVER).

Imremove requires the output of Imstat -a.

#### **Examples**

The following example shows the status returned by **lmstat** used with no arguments:

```
$ lmstat
lmstat - Copyright (c) 1989-2008 by Acresso Software, Inc. All
rights reserved.
Flexible License Manager status on Fri 11/12/2008 10:39
License server status: 1700@mgcsrvr
License file(s) on mgcsrvr: /usr1/mgc/mgc.licenses:
mgcsrvr: license server UP (MASTER) v9.5
Vendor daemon status (on mgcsrvr):
    mgcld: UP v9.5
ing example shows the report returned by lmstat when you use it with the form
```

The following example shows the report returned by **Imstat** when you use it with the **-f** switch:

```
$ lmstat -f calibredrc
lmstat - Copyright (c) 1989-2008 by Acresso Software, Inc. All
rights reserved.
Flexible License Manager status on Fri 11/12/2008 10:42
Users of calibredrc: (Total of 2 licenses issued; Total of 1 license
in use)
    "calibredrc" v2003.090, vendor: mgcld
    floating license
        macd myhost myhost (v2003.08) (mgcsrvr/1700 102), start Fri
11/12 10:42
```

The following example shows the output returned by **Imstat** when you use it with the **-a** switch. Note that **Imstat -a** generates a lot of network activity.

```
$ lmstat -a
lmstat - Copyright (c) 1989-2008 by Acresso Software, Inc. All
rights reserved.
Flexible License Manager status on Fri 11/12/2008 10:45
License server status: 1700@mgcsrvr
License file(s) on mgcsrvr: /usr1/mgc/mgc.licenses:
mgcsrvr: license server UP (MASTER) v9.5
Vendor daemon status (on mgcsrvr):
    mgcld: UP v9.5
Feature usage info:
Users of calibredrc: (Total of 2 licenses issued; Total of 1 license
in use)
    "calibredrc" v2003.090, vendor: mgcld
    floating license
```

macd myhost myhost (v2003.08) (mgcsrvr/1700 102), start Fri 11/12 10:42 Users of msimhdlmix: (Total of 2 licenses issued; Total of 0 licenses in use)

# mgls\_ok

\_Note\_

This section applies to UNIX-based systems.

Reports license availability for specified license\_name.

#### **Command Usage**

mgls\_ok [-v] [-silent] [-h] [-pd product\_date] license\_name

## **Options mgls\_ok**

#### Table A-7. mgls\_ok Options

| -V                          | Displays mgls_ok version.                                 |
|-----------------------------|-----------------------------------------------------------|
| -silent                     | Do not display results.                                   |
| -h                          | Displays help text for mgls_ok.                           |
| <pre>-pd product_date</pre> | Requests a license with specified product date (yyyy.mm). |

#### Example

The following example shows the use of **mgls\_ok** with the **-pd** switch:

\$ mgls\_ok -pd 1997.07 designarch
checking availability of "designarch"
license granted through "idea\_s"

# pcls\_ok

Windows\_

This section applies only to Windows.

**pcls\_ok** checks out and checks in a specified license and reports any problems. **pcls\_ok** also reports the version of the licensing software. **pcls\_ok** allows you to verify the license file by displaying the environment and registry settings for MGLS\_LICENSE\_FILE and LM\_LICENSE\_FILE and a default location *C:\flexIm\license.dat*.

Access **pcls\_ok** through **Start > Programs > Mentor Graphics Licensing > pcls\_ok**. Refer to the **pcls\_ok** dialog box in Figure A-1.

| Fashire                                  | r                                                                                                    | Apply                                                                                         |
|------------------------------------------|----------------------------------------------------------------------------------------------------|-----------------------------------------------------------------------------------------------|
| Feature:                                 | 0                                                                                                    | Cancel                                                                                        |
| Version:                                 | 0                                                                                                    |                                                                                               |
| CLS Cor                                  | figuration Information:                                                                                                    |                                                                                               |
| PCLS ver                                 | sion: 9,3,4,2                                                                                                    |                                                                                               |
| Package                                  | information version v3.                                                                                                    | 1_0.3n, written Thu Jan 20 17:02:15 2011                                                      |
|                                          |                                                                                                    |                                                                                               |
| MGLS LI                                  | CENSE Ell E environn                                                                                                    | pentivalue =                                                                                  |
| MGLS_LI                                  | CENSE_FILE environm<br>Z:\Mentor Licenses\c                                                                                                    | nent value =<br>athy_mobilecompute_dongles.txt/Z:\Mentor Licen:                               |
| MGLS_LI                                  | CENSE_FILE environm<br>Z:\Mentor Licenses\c                                                                                                    | nent value =<br>athy_mobilecompute_dongles.txtZ:\Mentor Licen:<br>,                           |
| MGLS_LI<br>MGLS_LI                       | CENSE_FILE environm<br>Z:\Mentor Licenses\c<br>CENSE_FILE registry v                                                                                                  | nent value =<br>athy_mobilecompute_dongles.txtZ:\Mentor Licen:<br>value =                     |
| MGLS_LI<br>MGLS_LI                       | CENSE_FILE environm<br>Z:\Mentor Licenses\c<br>CENSE_FILE registry v<br>Not defined.                                                                                  | nent value =<br>athy_mobilecompute_dongles.txtZ:\Mentor Licen:<br>ralue =                     |
| MGLS_LI<br>MGLS_LI<br>LM_LICE            | CENSE_FILE environm<br>Z:\Mentor Licenses\c<br>CENSE_FILE registry v<br>Not defined.<br>NSE_FILE environmen                                                           | nent value =<br>athy_mobilecompute_dongles.txtZ:\Mentor Licen:<br>ralue =<br>t value =        |
| MGLS_LI<br>MGLS_LI<br>LM_LICE            | CENSE_FILE environm<br>Z:\Mentor Licenses\c<br>CENSE_FILE registry v<br>Not defined.<br>NSE_FILE environmen<br>Not defined.                                           | nent value =<br>athy_mobilecompute_dongles.txtZ:\Mentor Licen:<br>ralue =<br>t value =        |
| MGLS_LI<br>MGLS_LI<br>LM_LICE<br>LM_LICE | CENSE_FILE environm<br>Z:\Mentor Licenses\c<br>CENSE_FILE registry v<br>Not defined.<br>NSE_FILE environmen<br>Not defined.<br>NSE_FILE registry valu                 | nent value =<br>athy_mobilecompute_dongles.txtZ:\MentorLicen:<br>ralue =<br>t value =         |
| MGLS_LI<br>MGLS_LI<br>LM_LICE<br>LM_LICE | CENSE_FILE environm<br>Z:\Mentor Licenses\c<br>CENSE_FILE registry v<br>Not defined.<br>NSE_FILE environmen<br>Not defined.<br>NSE_FILE registry valu<br>Not defined. | nent value =<br>athy_mobilecompute_dongles.txtZ:\MentorLicen:<br>ralue =<br>t value =<br>ie = |

Figure A-1. pcls\_ok Dialog Box

#### Note\_

This release of PCLS includes a Win64 version of **pcls\_ok.exe** named **pcls\_ok64.exe**. You can run this binary only on Win64 machines.

To use pcls\_ok:

- 1. Type the FEATURE or INCREMENT name for the application you are trying to verify in the Feature text box.
- 2. Optionally, type the Version number of the application you are trying to verify in the **Version** edit box. For more information, refer to "Exact Access Date" on page 11.
- 3. Click Apply.

**pcls\_ok** attempts to check out and check back in the specified license.

If **pcls\_ok** was able to successfully check out the license, your application should access it. If not, **pcls\_ok** displays an error message that describes the cause of the check-out failure.
# LMTOOLS

Windows.

This section applies only to Windows.

Access the FlexNet Licensing utility **LMTOOLS** through **Start > Programs > Mentor Graphics Licensing > Intools**. Refer to the **LMTOOLS** dialog box in Figure A-2.

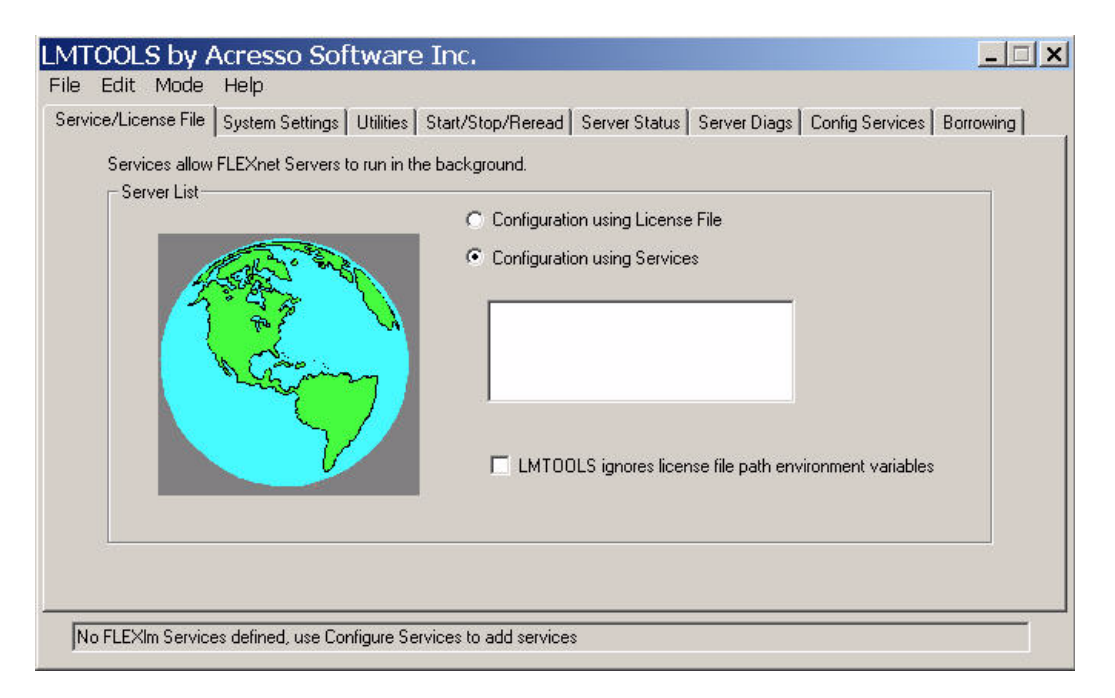

# Figure A-2. LMTOOLS Dialog Box

Some of the functions LMTOOLS performs include:

- Starting, stopping, and configuring FlexNet license servers
- Getting system information, including hostids
- Getting server status

The LMTOOLS dialog box provides several features including, Service/License File, System Settings, Utilities, Start/Stop/Reread, Server Status, Server Diags, and Config Services that can help determine why licensing cannot find or serve a license. Since this is a FlexNet Licensing utility, it does not recognize the MGLS\_LICENSE\_FILE environment settings. You can force LMTOOLS to look at a specific license file by selecting the Service/License File tab, selecting Configuration using License File, typing the path to one or more of the license file names or port@host in the text box, and selecting the LMTOOLS ignores license file path environment variables option.

The **LMTOOLS** dialog box provides a button for most of the utilities described in the *License Administration Guide*. For a more complete description of each command, refer to the FlexNet Licensing documentation. The commands you are most likely to use are **Server Status**, **Server Diags**, and **Reread**.

The **Server Status** tab displays a listing of each feature found in a specified license file or server. If the license server you reference is online, detailed information about each feature line served by the server displays. If the feature your application requested is not listed, then your licenses are not available on that server. You may add licenses to the license file and ask the server to reread it by clicking the **Start/Stop/Reread** tab in the **LMTOOLS** dialog box and press the **ReRead License File** button.

The **Server Diagnostics** tab prints specific information on each license found in the file(s) and server(s) listed in your path. If a license is not available for checkout, the software displays an error message explaining why. In this dialog box, specify a license feature name and press the **Perform Diagnostics** button to print specific information on that license.

**Reread** allows the system manager to tell the license daemon to reread the license file. To use this command, select the **Start/Stop/Reread** tab on the **LMTOOLS** dialog box, and press the **ReRead License File** button. Use this if the data in the license file has changed, so the new data can be loaded into the license daemon without shutting it down and restarting it.

LMTOOLS has two modes in which to configure a license server:

• Configuration using a license file

Operations are performed on a particular license file that resides either local or remote. In this mode, you cannot start the **lmgrd** process, but you can do everything else. To configure this mode, do the following:

- a. Invoke LMTOOLS.
- b. Click the **Configuration using License File** button.
- c. Type one or more the license file names or *port@host* specifications.
- Configuration using services

Operations are performed on a service, which allows starting **lmgrd** processes local to the system on which **LMTOOLS** is running.

For details on configuration using services, see the License Administration Guide.

The following file paths, used when configuring LMTOOLS, are limited to 255 characters:

- Path to the **lmgrd.exe** file
- Path to the license file
- Path to the debug log file

# **Related Commands**

lmhostid

Imreread

lmstat

lmdown

# atomic license

An atomic license authorizes the use of a single application or option to an application.

# composite license

A composite license usually ends in a "\_c" suffix and typically authorizes the use of more than one application under the same license, although a composite license does not usually authorize as many applications as a station license.

# Exact Access date

Date encoded in a FEATURE or INCREMENT line. Allows access to software updates for existing licensed software released prior to a support contract expiration date.

# feature

A portion of the license file that contains the Mentor Graphics software license. Features are either composite, station, or atomic licenses and can be node-locked or floating.

# **FEATURE or INCREMENT line**

The actual license that enables a product in the license file.

# Flexera

Software company that produces FlexNet Licensing.

# **FlexNet Licensing**

Flexible license manager provided by Flexera Software. The Mentor Graphics licensing software uses FlexNet Licensing as the basis of the licensing system.

## floating license

Type of license that can run on any workstation.

# hardware key (dongle)

Device plugged into a parallel port or USB port. Provides a unique hostid for the licensing system (Windows only).

## hostid

A unique hardware based number for each machine. Ties licenses to a specified server or workstation.

## independent server

Contains a unique set of license data. If an independent server is off the network, then all licenses associated with the server are unavailable.

## license daemon

The daemon process that sends client processes to the correct vendor daemon on the correct machine. Mentor Graphics licensing includes two daemons, **Imgrd** (license daemon) and **mgcld** (vendor daemon).

## license file

A text file that contains the customer site identification, license server and daemon information, and FEATURE or INCREMENT lines, which are the actual licenses for the supported products.

#### license server

A workstation that runs the license daemons and provides licenses to client workstations.

## **Mobile Compute License**

Equivalent to a node-locked uncounted license.

#### node-locked license

Type of license that is tied to a particular system.

## node-locked uncounted license

Node-locked uncounted licenses (Windows only) are locked to hardware keys or Ethernet addresses of PCs and can be used remotely. This type of license does not require a license server or network connection.

#### redundant servers

Configured in a group of three license servers that all contain the same license data. Allows access to all licenses on the servers when a majority of the servers are operational.

## station license

A station license usually ends in a "\_s" suffix and authorizes the use of any applications contained in that station.

#### vendor daemon

The daemon that dispenses licenses for the requested feature. This daemon is built by the application's vendor and contains the vendors unique encryption. Mentor Graphics vendor daemon is **mgcld**.

# A B C D E F G H I J K L M N O P Q R S T U V W X Y Z

# Index

# 

# — C —

Commands Imdown, 59 Imgrd, 61 Imhostid, 63 Imreread, 65 Imstat, 67 mgls\_ok, 70 pcls\_ok, 71 communication port number, 26 Customizing Licensing, 9

# — D —

Daemon options file, 43 Daemons mgcld, 16, 30 starting on UNIX, 17, 20 Debug log file, 17, 20, 61

# — E —

editing the license file, 25 Environment variables LM\_LICENSE\_FILE, 18, 35 MGC\_HOME, 37, 57 MGLS\_EXP\_WARN\_DAYS, 38 MGLS\_HOME, 38, 57 MGLS\_LICENSE\_FILE, 18, 38, 41 MGLS\_LICENSE\_SOURCE, 40, 42 Exact Access date, 11

# — F —

FEATURE line, 10 field names, uppercase, 45 Files mgcld.opt, 19 Firewalls, 12 FLEXnet LM\_LICENSE\_FILE, 18, 35, 38, 39 Floating licenses, 32 floating licenses communication port number, 26

# — Н —

Hardware keys, 77 Hostid Imhostid, 63

# 

INCREMENT line, 10 Independent License Servers, 27 IPX/SPX protocol, 26

# **— K —** KnowledgeBase, 49

# — L —

License file, 8 Exact Access date, 11 FEATURE line, 10 **INCREMENT** line, 10 license file communication port number, 26 license ratcheting, 43 license server IPX/SPX protocol, 26 UDP, 26 License server types Independent, 27 Redundant, 29 License servers site preparation, 31 starting automatically on UNIX, 22 starting automatically on Windows, 23 starting on UNIX, 17 License types atomic, 77

# A B C D E F G H I J K L M N O P Q R S T U V W X Y Z

composite, 77 floating, 32, 77 node-locked, 32, 78 node-locked uncounted, 32 station. 78 Licenses adding on UNIX, 20 adding on Windows, 25 Licensing communication port number, 26 IPX/SPX protocol, 26 station license, definition, 78 tools to assist in troubleshooting, 49 UDP, 26 LM LICENSE FILE environment variable, 38 lmdown. 59 lmgrd, 8, 46, 61 Imhostid, 63 Imreread, 65 lmstat, 67 Imtools, 52 LMTOOLS dialog box, 73 Log file, 17, 20 creating, 17, 20

## — M —

MGLS DEBUG LOG DIR, 37, 42 MGLS\_DEBUG\_LOG\_DIR environment variable, 37, 42, 52 MGLS\_EXP\_WARN\_DAYS environment variable, 38 MGLS\_HOME environment variable, 38 MGLS\_LICENSE\_FILE environment variable, 38 MGLS\_LICENSE\_SEARCH, 43 MGLS LICENSE SOURCE environment variable on UNIX, 40 MGLS LICENSE SOURCE environment variable on Windows, 42 MGLS\_OPTIONS\_FILE environment variable, 40 MGLSLOG, 41

#### -N-

Node-locked licenses, 32

Node-locked uncounted licenses, 32 Notational conventions, 58

# -0-

open a Service Request, 49 options file, 45

# — P —

pcls\_ok, 71 port or options file, 45

### — R —

ratcheting, 43 Redundant License Servers, 29

# 

Station license, 78 SupportNet, 49

# — T —

TCP/IP connection time-out, 37 port number, 10 Tools to assist in troubleshooting licensing, 49 Troubleshooting suggestions, 53

# — U —

UDP, 26 UNIX adding licenses, 20 starting license server automatically, 22 starting license servers, 17

# — V —

Variables see Environment Variables Vendor daemon, 8, 46 see also mgcld

# -W-

Windows adding licenses, 25 communication port number, 26 IPX/SPX protocol, 26 setting environment variables, 41 starting license server automatically, 23

# **End-User License Agreement**

The latest version of the End-User License Agreement is available on-line at: www.mentor.com/eula

#### **IMPORTANT INFORMATION**

#### USE OF ALL SOFTWARE IS SUBJECT TO LICENSE RESTRICTIONS. CAREFULLY READ THIS LICENSE AGREEMENT BEFORE USING THE PRODUCTS. USE OF SOFTWARE INDICATES CUSTOMER'S COMPLETE AND UNCONDITIONAL ACCEPTANCE OF THE TERMS AND CONDITIONS SET FORTH IN THIS AGREEMENT. ANY ADDITIONAL OR DIFFERENT PURCHASE ORDER TERMS AND CONDITIONS SHALL NOT APPLY.

#### END-USER LICENSE AGREEMENT ("Agreement")

This is a legal agreement concerning the use of Software (as defined in Section 2) and hardware (collectively "Products") between the company acquiring the Products ("Customer"), and the Mentor Graphics entity that issued the corresponding quotation or, if no quotation was issued, the applicable local Mentor Graphics entity ("Mentor Graphics"). Except for license agreements related to the subject matter of this license agreement which are physically signed by Customer and an authorized representative of Mentor Graphics, this Agreement and the applicable quotation contain the parties' entire understanding relating to the subject matter and supersede all prior or contemporaneous agreements. If Customer does not agree to these terms and conditions, promptly return or, in the case of Software received electronically, certify destruction of Software and all accompanying items within five days after receipt of Software and receive a full refund of any license fee paid.

#### 1. ORDERS, FEES AND PAYMENT.

- 1.1. To the extent Customer (or if agreed by Mentor Graphics, Customer's appointed third party buying agent) places and Mentor Graphics accepts purchase orders pursuant to this Agreement ("Order(s)"), each Order will constitute a contract between Customer and Mentor Graphics, which shall be governed solely and exclusively by the terms and conditions of this Agreement, any applicable addenda and the applicable quotation, whether or not these documents are referenced on the Order. Any additional or conflicting terms and conditions appearing on an Order will not be effective unless agreed in writing by an authorized representative of Customer and Mentor Graphics.
- 1.2. Amounts invoiced will be paid, in the currency specified on the applicable invoice, within 30 days from the date of such invoice. Any past due invoices will be subject to the imposition of interest charges in the amount of one and one-half percent per month or the applicable legal rate currently in effect, whichever is lower. Prices do not include freight, insurance, customs duties, taxes or other similar charges, which Mentor Graphics will state separately in the applicable invoice(s). Unless timely provided with a valid certificate of exemption or other evidence that items are not taxable, Mentor Graphics will invoice Customer for all applicable taxes including, but not limited to, VAT, GST, sales tax and service tax. Customer will make all payments free and clear of, and without reduction for, any withholding or other taxes; any such taxes imposed on payments by Customer hereunder will be Customer's sole responsibility. If Customer appoints a third party to place purchase orders and/or make payments on Customer's behalf, Customer shall be liable for payment under Orders placed by such third party in the event of default.
- 1.3. All Products are delivered FCA factory (Incoterms 2000), freight prepaid and invoiced to Customer, except Software delivered electronically, which shall be deemed delivered when made available to Customer for download. Mentor Graphics retains a security interest in all Products delivered under this Agreement, to secure payment of the purchase price of such Products, and Customer agrees to sign any documents that Mentor Graphics determines to be necessary or convenient for use in filing or perfecting such security interest. Mentor Graphics' delivery of Software by electronic means is subject to Customer's provision of both a primary and an alternate e-mail address.
- GRANT OF LICENSE. The software installed, downloaded, or otherwise acquired by Customer under this Agreement, including any updates, modifications, revisions, copies, documentation and design data ("Software") are copyrighted, trade secret and confidential information of Mentor Graphics or its licensors, who maintain exclusive title to all Software and retain all rights not expressly granted by this Agreement. Mentor Graphics grants to Customer, subject to payment of applicable license fees, a nontransferable, nonexclusive license to use Software solely: (a) in machine-readable, object-code form (except as provided in Subsection 5.2); (b) for Customer's internal business purposes; (c) for the term of the license; and (d) on the computer hardware and at the site authorized by Mentor Graphics. A site is restricted to a one-half mile (800 meter) radius. Customer may have Software temporarily used by an employee for telecommuting purposes from locations other than a Customer office, such as the employee's residence, an airport or hotel, provided that such employee's primary place of employment is the site where the Software is authorized for use. Mentor Graphics' standard policies and programs, which vary depending on Software, license fees paid or services purchased, apply to the following: (a) relocation of Software; (b) use of Software, which may be limited, for example, to execution of a single session by a single user on the authorized hardware or for a restricted period of time (such limitations may be technically implemented through the use of authorization codes or similar devices); and (c) support services provided, including eligibility to receive telephone support, updates, modifications, and revisions. For the avoidance of doubt, if Customer requests any change or enhancement to Software, whether in the course of receiving support or consulting services, evaluating Software, performing beta testing or otherwise, any inventions, product

improvements, modifications or developments made by Mentor Graphics (at Mentor Graphics' sole discretion) will be the exclusive property of Mentor Graphics.

3. **ESC SOFTWARE.** If Customer purchases a license to use development or prototyping tools of Mentor Graphics' Embedded Software Channel ("ESC"), Mentor Graphics grants to Customer a nontransferable, nonexclusive license to reproduce and distribute executable files created using ESC compilers, including the ESC run-time libraries distributed with ESC C and C++ compiler Software that are linked into a composite program as an integral part of Customer's compiled computer program, provided that Customer distributes these files only in conjunction with Customer's compiled computer program. Mentor Graphics does NOT grant Customer any right to duplicate, incorporate or embed copies of Mentor Graphics' real-time operating systems or other embedded software products into Customer's products or applications without first signing or otherwise agreeing to a separate agreement with Mentor Graphics for such purpose.

#### 4. BETA CODE.

- 4.1. Portions or all of certain Software may contain code for experimental testing and evaluation ("Beta Code"), which may not be used without Mentor Graphics' explicit authorization. Upon Mentor Graphics' authorization, Mentor Graphics grants to Customer a temporary, nontransferable, nonexclusive license for experimental use to test and evaluate the Beta Code without charge for a limited period of time specified by Mentor Graphics. This grant and Customer's use of the Beta Code shall not be construed as marketing or offering to sell a license to the Beta Code, which Mentor Graphics may choose not to release commercially in any form.
- 4.2. If Mentor Graphics authorizes Customer to use the Beta Code, Customer agrees to evaluate and test the Beta Code under normal conditions as directed by Mentor Graphics. Customer will contact Mentor Graphics periodically during Customer's use of the Beta Code to discuss any malfunctions or suggested improvements. Upon completion of Customer's evaluation and testing, Customer will send to Mentor Graphics a written evaluation of the Beta Code, including its strengths, weaknesses and recommended improvements.
- 4.3. Customer agrees to maintain Beta Code in confidence and shall restrict access to the Beta Code, including the methods and concepts utilized therein, solely to those employees and Customer location(s) authorized by Mentor Graphics to perform beta testing. Customer agrees that any written evaluations and all inventions, product improvements, modifications or developments that Mentor Graphics conceived or made during or subsequent to this Agreement, including those based partly or wholly on Customer's feedback, will be the exclusive property of Mentor Graphics. Mentor Graphics will have exclusive rights, title and interest in all such property. The provisions of this Subsection 4.3 shall survive termination of this Agreement.

#### 5. RESTRICTIONS ON USE.

- 5.1. Customer may copy Software only as reasonably necessary to support the authorized use. Each copy must include all notices and legends embedded in Software and affixed to its medium and container as received from Mentor Graphics. All copies shall remain the property of Mentor Graphics or its licensors. Customer shall maintain a record of the number and primary location of all copies of Software, including copies merged with other software, and shall make those records available to Mentor Graphics upon request. Customer shall not make Products available in any form to any person other than Customer's employees and on-site contractors, excluding Mentor Graphics competitors, whose job performance requires access and who are under obligations of confidentiality. Customer shall take appropriate action to protect the confidentiality of Products and ensure that any person permitted access does not disclose or use it except as permitted by this Agreement. Customer shall give Mentor Graphics written notice of any unauthorized disclosure or use of the Products as soon as Customer learns or becomes aware of such unauthorized disclosure or use. Except as otherwise permitted for purposes of interoperability as specified by applicable and mandatory local law, Customer shall not reverse-assemble, reverse-compile, reverse-engineer or in any way derive any source code from Software. Log files, data files, rule files and script files generated by or for the Software (collectively "Files"), including without limitation files containing Standard Verification Rule Format ("SVRF") and Tcl Verification Format ("TVF") which are Mentor Graphics' proprietary syntaxes for expressing process rules, constitute or include confidential information of Mentor Graphics. Customer may share Files with third parties, excluding Mentor Graphics competitors, provided that the confidentiality of such Files is protected by written agreement at least as well as Customer protects other information of a similar nature or importance, but in any case with at least reasonable care. Customer may use Files containing SVRF or TVF only with Mentor Graphics products. Under no circumstances shall Customer use Software or Files or allow their use for the purpose of developing, enhancing or marketing any product that is in any way competitive with Software, or disclose to any third party the results of, or information pertaining to, any benchmark.
- 5.2. If any Software or portions thereof are provided in source code form, Customer will use the source code only to correct software errors and enhance or modify the Software for the authorized use. Customer shall not disclose or permit disclosure of source code, in whole or in part, including any of its methods or concepts, to anyone except Customer's employees or contractors, excluding Mentor Graphics competitors, with a need to know. Customer shall not copy or compile source code in any manner except to support this authorized use.
- 5.3. Customer may not assign this Agreement or the rights and duties under it, or relocate, sublicense or otherwise transfer the Products, whether by operation of law or otherwise ("Attempted Transfer"), without Mentor Graphics' prior written consent and payment of Mentor Graphics' then-current applicable relocation and/or transfer fees. Any Attempted Transfer without Mentor Graphics' prior written consent shall be a material breach of this Agreement and may, at Mentor Graphics' option, result in the immediate termination of the Agreement and/or the licenses granted under this Agreement. The terms of this Agreement, including without limitation the licensing and assignment provisions, shall be binding upon Customer's permitted successors in interest and assigns.

- 5.4. The provisions of this Section 5 shall survive the termination of this Agreement.
- 6. **SUPPORT SERVICES.** To the extent Customer purchases support services, Mentor Graphics will provide Customer updates and technical support for the Products, at the Customer site(s) for which support is purchased, in accordance with Mentor Graphics' then current End-User Support Terms located at http://supportnet.mentor.com/about/legal/.
- 7. AUTOMATIC CHECK FOR UPDATES; PRIVACY. Technological measures in Software may communicate with servers of Mentor Graphics or its contractors for the purpose of checking for and notifying the user of updates and to ensure that the Software in use is licensed in compliance with this Agreement. Mentor Graphics will not collect any personally identifiable data in this process and will not disclose any data collected to any third party without the prior written consent of Customer, except to Mentor Graphics' outside attorneys or as may be required by a court of competent jurisdiction.

#### 8. LIMITED WARRANTY.

- 8.1. Mentor Graphics warrants that during the warranty period its standard, generally supported Products, when properly installed, will substantially conform to the functional specifications set forth in the applicable user manual. Mentor Graphics does not warrant that Products will meet Customer's requirements or that operation of Products will be uninterrupted or error free. The warranty period is 90 days starting on the 15th day after delivery or upon installation, whichever first occurs. Customer must notify Mentor Graphics in writing of any nonconformity within the warranty period. For the avoidance of doubt, this warranty applies only to the initial shipment of Software under an Order and does not renew or reset, for example, with the delivery of (a) Software updates or (b) authorization codes or alternate Software under a transaction involving Software re-mix. This warranty shall not be valid if Products have been subject to misuse, unauthorized modification or improper installation. MENTOR GRAPHICS' ENTIRE LIABILITY AND CUSTOMER'S EXCLUSIVE REMEDY SHALL BE, AT MENTOR GRAPHICS' OPTION, EITHER (A) REFUND OF THE PRICE PAID UPON RETURN OF THE PRODUCTS TO MENTOR GRAPHICS OR (B) MODIFICATION OR REPLACEMENT OF THE PRODUCTS THAT DO NOT MEET THIS LIMITED WARRANTY, PROVIDED CUSTOMER HAS OTHERWISE COMPLIED WITH THIS AGREEMENT. MENTOR GRAPHICS MAKES NO WARRANTIES WITH RESPECT TO: (A) SERVICES; (B) PRODUCTS PROVIDED AT NO CHARGE; OR (C) BETA CODE; ALL OF WHICH ARE PROVIDED "AS IS."
- 8.2. THE WARRANTIES SET FORTH IN THIS SECTION 8 ARE EXCLUSIVE. NEITHER MENTOR GRAPHICS NOR ITS LICENSORS MAKE ANY OTHER WARRANTIES EXPRESS, IMPLIED OR STATUTORY, WITH RESPECT TO PRODUCTS PROVIDED UNDER THIS AGREEMENT. MENTOR GRAPHICS AND ITS LICENSORS SPECIFICALLY DISCLAIM ALL IMPLIED WARRANTIES OF MERCHANTABILITY, FITNESS FOR A PARTICULAR PURPOSE AND NON-INFRINGEMENT OF INTELLECTUAL PROPERTY.
- 9. **LIMITATION OF LIABILITY.** EXCEPT WHERE THIS EXCLUSION OR RESTRICTION OF LIABILITY WOULD BE VOID OR INEFFECTIVE UNDER APPLICABLE LAW, IN NO EVENT SHALL MENTOR GRAPHICS OR ITS LICENSORS BE LIABLE FOR INDIRECT, SPECIAL, INCIDENTAL, OR CONSEQUENTIAL DAMAGES (INCLUDING LOST PROFITS OR SAVINGS) WHETHER BASED ON CONTRACT, TORT OR ANY OTHER LEGAL THEORY, EVEN IF MENTOR GRAPHICS OR ITS LICENSORS HAVE BEEN ADVISED OF THE POSSIBILITY OF SUCH DAMAGES. IN NO EVENT SHALL MENTOR GRAPHICS' OR ITS LICENSORS' LIABILITY UNDER THIS AGREEMENT EXCEED THE AMOUNT RECEIVED FROM CUSTOMER FOR THE HARDWARE, SOFTWARE LICENSE OR SERVICE GIVING RISE TO THE CLAIM. IN THE CASE WHERE NO AMOUNT WAS PAID, MENTOR GRAPHICS AND ITS LICENSORS SHALL HAVE NO LIABILITY FOR ANY DAMAGES WHATSOEVER. THE PROVISIONS OF THIS SECTION 9 SHALL SURVIVE THE TERMINATION OF THIS AGREEMENT.
- 10. **HAZARDOUS APPLICATIONS.** CUSTOMER ACKNOWLEDGES IT IS SOLELY RESPONSIBLE FOR TESTING ITS PRODUCTS USED IN APPLICATIONS WHERE THE FAILURE OR INACCURACY OF ITS PRODUCTS MIGHT RESULT IN DEATH OR PERSONAL INJURY ("HAZARDOUS APPLICATIONS"). NEITHER MENTOR GRAPHICS NOR ITS LICENSORS SHALL BE LIABLE FOR ANY DAMAGES RESULTING FROM OR IN CONNECTION WITH THE USE OF MENTOR GRAPHICS PRODUCTS IN OR FOR HAZARDOUS APPLICATIONS. THE PROVISIONS OF THIS SECTION 10 SHALL SURVIVE THE TERMINATION OF THIS AGREEMENT.
- 11. **INDEMNIFICATION.** CUSTOMER AGREES TO INDEMNIFY AND HOLD HARMLESS MENTOR GRAPHICS AND ITS LICENSORS FROM ANY CLAIMS, LOSS, COST, DAMAGE, EXPENSE OR LIABILITY, INCLUDING ATTORNEYS' FEES, ARISING OUT OF OR IN CONNECTION WITH THE USE OF PRODUCTS AS DESCRIBED IN SECTION 10. THE PROVISIONS OF THIS SECTION 11 SHALL SURVIVE THE TERMINATION OF THIS AGREEMENT.

#### 12. INFRINGEMENT.

12.1. Mentor Graphics will defend or settle, at its option and expense, any action brought against Customer in the United States, Canada, Japan, or member state of the European Union which alleges that any standard, generally supported Product acquired by Customer hereunder infringes a patent or copyright or misappropriates a trade secret in such jurisdiction. Mentor Graphics will pay costs and damages finally awarded against Customer that are attributable to the action. Customer understands and agrees that as conditions to Mentor Graphics' obligations under this section Customer must: (a) notify Mentor Graphics promptly in writing of the action; (b) provide Mentor Graphics all reasonable information and assistance to settle or defend the action; and (c) grant Mentor Graphics sole authority and control of the defense or settlement of the action.

- 12.2. If a claim is made under Subsection 12.1 Mentor Graphics may, at its option and expense, (a) replace or modify the Product so that it becomes noninfringing; (b) procure for Customer the right to continue using the Product; or (c) require the return of the Product and refund to Customer any purchase price or license fee paid, less a reasonable allowance for use.
- 12.3. Mentor Graphics has no liability to Customer if the action is based upon: (a) the combination of Software or hardware with any product not furnished by Mentor Graphics; (b) the modification of the Product other than by Mentor Graphics; (c) the use of other than a current unaltered release of Software; (d) the use of the Product as part of an infringing process; (e) a product that Customer makes, uses, or sells; (f) any Beta Code or Product provided at no charge; (g) any software provided by Mentor Graphics' licensors who do not provide such indemnification to Mentor Graphics' customers; or (h) infringement by Customer that is deemed willful. In the case of (h), Customer shall reimburse Mentor Graphics for its reasonable attorney fees and other costs related to the action.
- 12.4. THIS SECTION 12 IS SUBJECT TO SECTION 9 ABOVE AND STATES THE ENTIRE LIABILITY OF MENTOR GRAPHICS AND ITS LICENSORS FOR DEFENSE, SETTLEMENT AND DAMAGES, AND CUSTOMER'S SOLE AND EXCLUSIVE REMEDY, WITH RESPECT TO ANY ALLEGED PATENT OR COPYRIGHT INFRINGEMENT OR TRADE SECRET MISAPPROPRIATION BY ANY PRODUCT PROVIDED UNDER THIS AGREEMENT.
- 13. **TERMINATION AND EFFECT OF TERMINATION.** If a Software license was provided for limited term use, such license will automatically terminate at the end of the authorized term.
  - 13.1. Mentor Graphics may terminate this Agreement and/or any license granted under this Agreement immediately upon written notice if Customer: (a) exceeds the scope of the license or otherwise fails to comply with the licensing or confidentiality provisions of this Agreement, or (b) becomes insolvent, files a bankruptcy petition, institutes proceedings for liquidation or winding up or enters into an agreement to assign its assets for the benefit of creditors. For any other material breach of any provision of this Agreement, Mentor Graphics may terminate this Agreement and/or any license granted under this Agreement upon 30 days written notice if Customer fails to cure the breach within the 30 day notice period. Termination of this Agreement or any license granted hereunder will not affect Customer's obligation to pay for Products shipped or licenses granted prior to the termination, which amounts shall be payable immediately upon the date of termination.
  - 13.2. Upon termination of this Agreement, the rights and obligations of the parties shall cease except as expressly set forth in this Agreement. Upon termination, Customer shall ensure that all use of the affected Products ceases, and shall return hardware and either return to Mentor Graphics or destroy Software in Customer's possession, including all copies and documentation, and certify in writing to Mentor Graphics within ten business days of the termination date that Customer no longer possesses any of the affected Products or copies of Software in any form.
- 14. **EXPORT.** The Products provided hereunder are subject to regulation by local laws and United States government agencies, which prohibit export or diversion of certain products and information about the products to certain countries and certain persons. Customer agrees that it will not export Products in any manner without first obtaining all necessary approval from appropriate local and United States government agencies.
- 15. U.S. GOVERNMENT LICENSE RIGHTS. Software was developed entirely at private expense. All Software is commercial computer software within the meaning of the applicable acquisition regulations. Accordingly, pursuant to US FAR 48 CFR 12.212 and DFAR 48 CFR 227.7202, use, duplication and disclosure of the Software by or for the U.S. Government or a U.S. Government subcontractor is subject solely to the terms and conditions set forth in this Agreement, except for provisions which are contrary to applicable mandatory federal laws.
- 16. **THIRD PARTY BENEFICIARY.** Mentor Graphics Corporation, Mentor Graphics (Ireland) Limited, Microsoft Corporation and other licensors may be third party beneficiaries of this Agreement with the right to enforce the obligations set forth herein.
- 17. **REVIEW OF LICENSE USAGE.** Customer will monitor the access to and use of Software. With prior written notice and during Customer's normal business hours, Mentor Graphics may engage an internationally recognized accounting firm to review Customer's software monitoring system and records deemed relevant by the internationally recognized accounting firm to confirm Customer's compliance with the terms of this Agreement or U.S. or other local export laws. Such review may include FLEXIm or FLEXnet (or successor product) report log files that Customer shall capture and provide at Mentor Graphics' request. Customer shall make records available in electronic format and shall fully cooperate with data gathering to support the license review. Mentor Graphics shall bear the expense of any such review unless a material non-compliance is revealed. Mentor Graphics shall treat as confidential information all information gained as a result of any request or review and shall only use or disclose such information as required by law or to enforce its rights under this Agreement. The provisions of this Section 17 shall survive the termination of this Agreement.
- 18. **CONTROLLING LAW, JURISDICTION AND DISPUTE RESOLUTION.** The owners of certain Mentor Graphics intellectual property licensed under this Agreement are located in Ireland and the United States. To promote consistency around the world, disputes shall be resolved as follows: excluding conflict of laws rules, this Agreement shall be governed by and construed under the laws of the State of Oregon, USA, if Customer is located in North or South America, and the laws of Ireland if Customer is located outside of North or South America. All disputes arising out of or in relation to this Agreement shall be submitted to the exclusive jurisdiction of the courts of Portland, Oregon when the laws of Oregon apply, or Dublin, Ireland when the laws of Ireland apply. Notwithstanding the foregoing, all disputes in Asia arising out of or in relation to this Agreement shall be resolved by arbitration in Singapore before a single arbitrator to be appointed by the chairman of the Singapore International Arbitration Centre ("SIAC") to be conducted in the English language, in accordance with the Arbitration Rules of the SIAC in effect at the time of the dispute, which rules are deemed to be incorporated by reference in this section. This section shall not

restrict Mentor Graphics' right to bring an action against Customer in the jurisdiction where Customer's place of business is located. The United Nations Convention on Contracts for the International Sale of Goods does not apply to this Agreement.

- 19. **SEVERABILITY.** If any provision of this Agreement is held by a court of competent jurisdiction to be void, invalid, unenforceable or illegal, such provision shall be severed from this Agreement and the remaining provisions will remain in full force and effect.
- 20. **MISCELLANEOUS.** This Agreement contains the parties' entire understanding relating to its subject matter and supersedes all prior or contemporaneous agreements, including but not limited to any purchase order terms and conditions. Some Software may contain code distributed under a third party license agreement that may provide additional rights to Customer. Please see the applicable Software documentation for details. This Agreement may only be modified in writing by authorized representatives of the parties. Waiver of terms or excuse of breach must be in writing and shall not constitute subsequent consent, waiver or excuse.

Rev. 100615, Part No. 246066